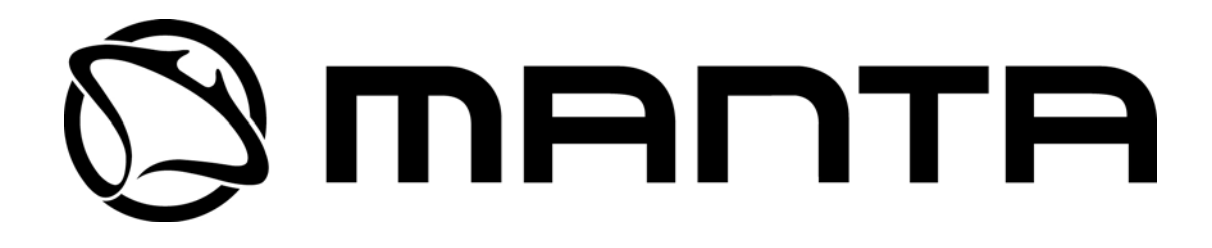

Instrukcja obsługi

Model: HD8000 HD9000

# Zawartość

| Uwaga                           | 4                                      |
|---------------------------------|----------------------------------------|
| Bezpieczeństwo użytkowania      | 5                                      |
| 1. Dane podstawowe              | 7                                      |
| 1.1 opis urządzenia             | 7                                      |
| 1.2 zawartość opakowania        | 8                                      |
|                                 | 0                                      |
| 2. Obsiuga Funkcje              | 9                                      |
| 2.2 Wyświetlacz VED             | 9<br>Q                                 |
| 2 3 Panel tviny                 | 10                                     |
| 2 4 Pilot zdalnego sterowania   | 11                                     |
|                                 |                                        |
| 3. Podłączenia                  |                                        |
| 3. I Podłaczenie do telewizora  |                                        |
| 3.2 Poulączenie komputera       | 10<br>18                               |
| 3.4 Podłaczanie anteny          |                                        |
|                                 |                                        |
| 4. Przegląd opcji menu          |                                        |
| 4.1 Jak korzystac z pod-menu    |                                        |
| 4.2 POMOC                       |                                        |
| 4.3 Struktura menu              |                                        |
| 5. Ustawienia odbiornika        | 23                                     |
| 5.1 Pierwsza instalacja         |                                        |
| 5.2 Instalacja                  |                                        |
| 5.2.1 Antena                    |                                        |
| 5.2.2 wyszukiwanie kanałow      |                                        |
| 5.2.3 Ustawienia labryczne      |                                        |
| 5.2.4 Euglid TF                 |                                        |
| 5.3 1 ulubione                  |                                        |
| 5.3.2 edvcia kanałów            |                                        |
| 5.3.3 sortowanie                |                                        |
| 5.4 PVR                         |                                        |
| 5.4.1 programowanie nagrań      |                                        |
| 5.4.2 ustawienia nagrywania     | 41                                     |
| 5.4.3 informacja o dysku        |                                        |
| 5.4.4 formatowanie dysku        |                                        |
| 5.5 Konfiguracja                | 43                                     |
| 5.5.1 ustawienia OSD            | 43                                     |
| 5.5.2 ustawienia wyjść          |                                        |
| 5.5.3 ustawienia daty i godziny |                                        |
| 5.5.4 kontrola rodzicielska     |                                        |
| 5.5.5 WyD0F JęZyKa              |                                        |
| 5.6.1 transfor USP              |                                        |
| 5.6.3 transfer list kanalów     |                                        |
|                                 | ······································ |

| 5.6.3 transfer oprogramowania                                 |           |
|---------------------------------------------------------------|-----------|
| 5.6.4 ustawienia sieci                                        |           |
| 5.7 status                                                    | 50        |
| 5.7.1 informacie                                              |           |
| 5.7.2 CI-Slot (Common Interface)                              |           |
| 6. Korzystanie z funkcji odbiornika                           | 51        |
| 6 1 Informacie o programie – pasek INFO                       | 51        |
| 6.2 zmiana kanałów TV/ & Radio                                |           |
| 6.3.1 obeluga listy kanalów                                   |           |
| 6.3.2 lieta RECALL                                            |           |
| 6.3.3 zpaidź – czybkie wyczykiwanie                           |           |
| 6.4 Opeio                                                     | 50.<br>54 |
| 6.4.2 Tolotoxt                                                |           |
| 6.4.2 papiev ekropowo                                         |           |
| 6.4.4 multifood                                               |           |
| $65  \Lambda / M \pm$                                         |           |
| 6.5.1 trub audio                                              |           |
| 6.5.2 trub wideo                                              |           |
| 6.5.3 format obrazu                                           |           |
| 6.6 satelita/ulubiana                                         |           |
| 6.6.1 cotolita                                                |           |
| 6.6.2 ulubione                                                |           |
| 6.7 EDC (Electronic Drogram Cuide przewodnik po programach)   |           |
| 6.7 EFG (Electionic Frogram Guide – przewodnik po programach) |           |
|                                                               |           |
| 7. Odtwarzanie filmów i zdjęć                                 | 60        |
| 7.1 lista plików nagrań                                       | 60        |
| 7.2 odtwarzanie multimediów                                   | 62        |
| Informacie dodatkowe                                          | 63        |
|                                                               |           |

# Uwaga

Czytaj instrukcję uważnie i upewnij się, że zrozumiałeś wskazówki. Dla swojego bezpieczeństwa sprawdź jaki skutek spowoduje każde działanie.

# Ostrzeżenia, uwagi i wskazówki

W całym tekście przy pomocy symboli oznaczono fragmenty wymagające szczególnej uwagi albo mogące wskazywać na możliwe niebezpieczeństwo.

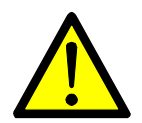

#### Uwaga

Wskazuje na sytuację, gdy nieuwaga moze spowodowac awarię sprzętu lub innych urządzeń.

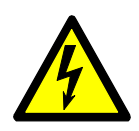

#### Ostrzeżnie

Ostrzega przed potencjalnym niebezpieczeństwem, gdzie w przypadku nie zachowania ostrożności można spowodować poważne szkody.

| C |  |
|---|--|
|   |  |

#### Wskazówki

Symbol wyróżnia dodatkowe informację wymagające uwagi użytkownika wskazujące na potencjalne problemy i informujących o ważnych fragmentach instrukcji. Uwagi dotyczą użytkowania lub instalacji.

# Bezpieczeństwo użytkowania

Opisywany odbiornik telewizji satelitarnej został wyprodukowany zgodnie z międzynarodowymi standardami bezpieczeństwa. Proszę uważnie zapoznać się poniższymi wskazówkami bezpiecznego użytkowania urządzenia.

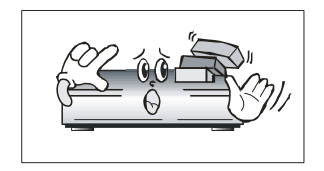

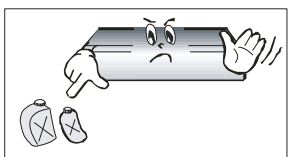

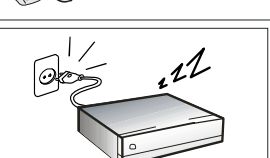

Nie układaj ciężkich przedmiotów na obudowie urządzenia, zasłonięcie otworów wentylacyjnych może spowodować przegrzanie urządzenia i w niektórych okolicznościach stwarza niebezpieczeństwo pożaru ! Uwaga dotyczy również zwierząt domowych wylegujących się na obudowie urządzenia !

Nie czyść obudowy przy pomocy rozpuszczalników albo innych chemikaliów mogących uszkodzić elementy obudowy !

W przypadku dłuższej nieobecności w domu nie jest zalecane pozostawianie urządzenia w trybie stand-by.

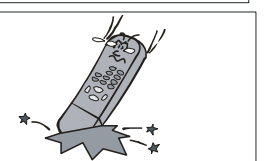

Staraj się nie upuszczać pilota zdalnego sterowania na podłoże, może spowodować to jego uszkodzenie !

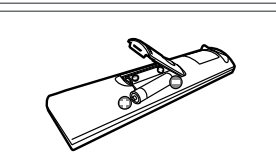

Usuń baterię z pilota zdalnego sterowania jeżeli nie będziesz korzystał z urządzenia przez dłuższy czas. Baterie przechowuj w suchym i chłodnym miejscu. Nigdy nie narażaj baterii pilota na nadmierne nagrzanie, gdyż może to spowodować eksplozję i pożar.

W przypadku przegrzania urządzenia, dymu, wyczuwania zapachu spalenizny oraz innych uszkodzeń odłącz kabel zasilający z gniazda nie dotykając obudowy urządzenia!

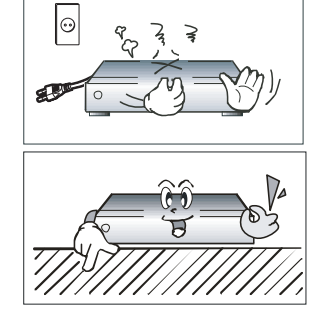

Urządzenie zawsze umieszczaj na czystej, suchej i równej powierzchni.

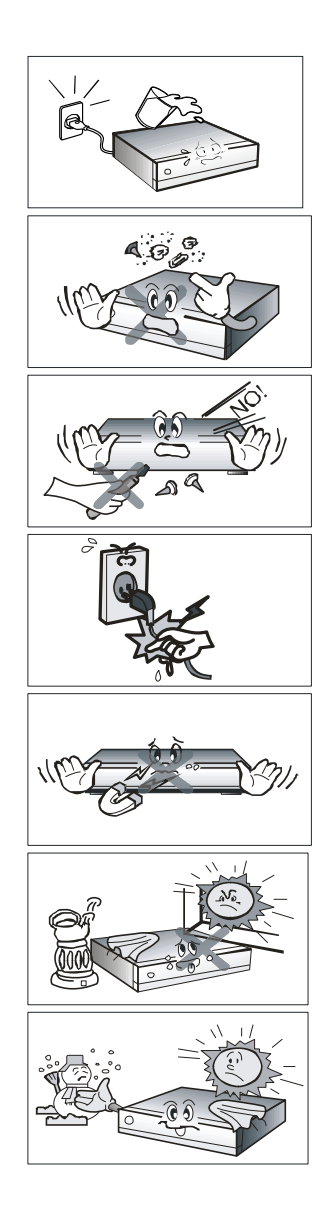

Odbiornik jest zasilany energią elektryczną o napięciu 230V. Nie wolno go narażać na opryskanie wodą ani innych płynem, gdyż może to spowodować zwarcie, pożar albo inne poważne uszkodzenia urządzenia.

Odkurzaj systematycznie urządzenie oraz chroń je przed metalowymi przedmiotami mogącymi wpaść do wnętrza! Kurz oraz elementy metalowe mogą spowodować uszkodzenie urządzenia.

Nie otwieraj obudowy i nie dokonuj żadnych zmian w obwodach urządzenia !

Nie odłączaj zasilania ciągnąc za kabel zasilający. Nie przenoś urządzenia podłączonego do sieci zasilającej!

Nie umieszczaj urządzenia w obszarze działania pól magnetycznych oraz w pobliżu nieekranowanych głośników !

Umieszczaj urządzanie w miejscu dobrze wentylowanych i z dala od miejsca padania promieni słonecznych oraz źródeł wilgoci.

Chroń urządzenie przed przegrzaniem i przemarznięciem. Prawidłowa temperatura otoczenia to od 5 do 30 stopni Celsjusza.

# 1. Dane podstawowe

# 1.1 opis urządzenia

- cyfrowy odbiornik satelitarny telewizji wysokiej rozdzielczości. (HD-PVR Ready)

- wyjście HDMI w wersji 1.3 przepływność wideo: 8GB/s, głębia koloru: 48 bit

 możliwość nagrywania programów na podłączonym dysku zewnętrznym w pełnej rozdzielczości, bez utraty jakości i ze wszystkimi ścieżkami dźwięku.
 Nagranie nie jest dzielone na części.

Nagrame me jest uzielone na częsu

- obsługa nośników NTFS i FAT32

- możliwość odtwarzania plików multimediów (pliki do 30GB).

Obsługiwane formaty i kodeki:

⇔ odtwarzanie plików w formacie (kontenera) : AVI, MKV

 $\Rightarrow$  obsługiwane kodeki wideo : XVID, MPEG2, MPEG4, AVC

⇒ obsługiwane kodeki audio : AAC, MPEG1, AC3

⇒ obsługa w trybie Pass-Through : DTS Audio

- obsługiwane rozdzielczości przez HDMI 1.3 : 1080p, 1080i, 720p, 576p and 576i. (transmisje PAL skalowane do 1080p)

- wyświetlacz alfanumeryczny 12 cyfr i symboli (dotyczy modelu HD9000)
- 4 cyfrowy wyświetlacza LED (dotyczy modelu HD8000)

- 2 wejścia x USB 2.0 dla podłączenia zewnętrznych pamięci USB oraz jedno wejścia e-sata dla podłączania pamięci masowych e-sata.

- 2 gniazda modułów dostępu warunkowego CI
- 2 czytniki kart płatnych telewizji

- wyjścia: HDMI1.3 ze wsparciem dla Dolby 5.1 Audio, YPbPr, Audio/Video 3x RCA, SPDIF, SCART (tylko model HD9000)

- obsługa standardu DiSEqC 1.0/1.1 (multiswitch), DiSEqC 1.2/1.3/USALS (obrotnice), oraz Unicable.
- łatwy kreator instalacji podczas pierwszego uruchomienia.
- intuicyjne wielojęzyczne menu.
- zintegrowany album fotograficzny i przeglądarka zdjęć.
- funkcja timeshift (ręcznie i automatycznie) z możliwością nagrania bufora timeshift.
- 7 dniowe EPG (Electronic program guide) zależy od danych operatora
- teletext z pamięcią 800 stron.
- programowanie nagrań poprzez EPG lub poprzez menu.
- mozliwość nagrywania jednocześnie 2 kanałów nadawanych z tego samego transpondera
- 8 list ulubionych (do 1000 kanałow każda).
- 8000 pozycji pamięci dla kanałów TV i RADIO.

# 1.2 zawartość opakowania

- Instrukcja obsługi
- Pilot zdalnego sterowania
- Baterie (2x AAA 1,5V)
- Kabel HDMI
- Kabel YUV

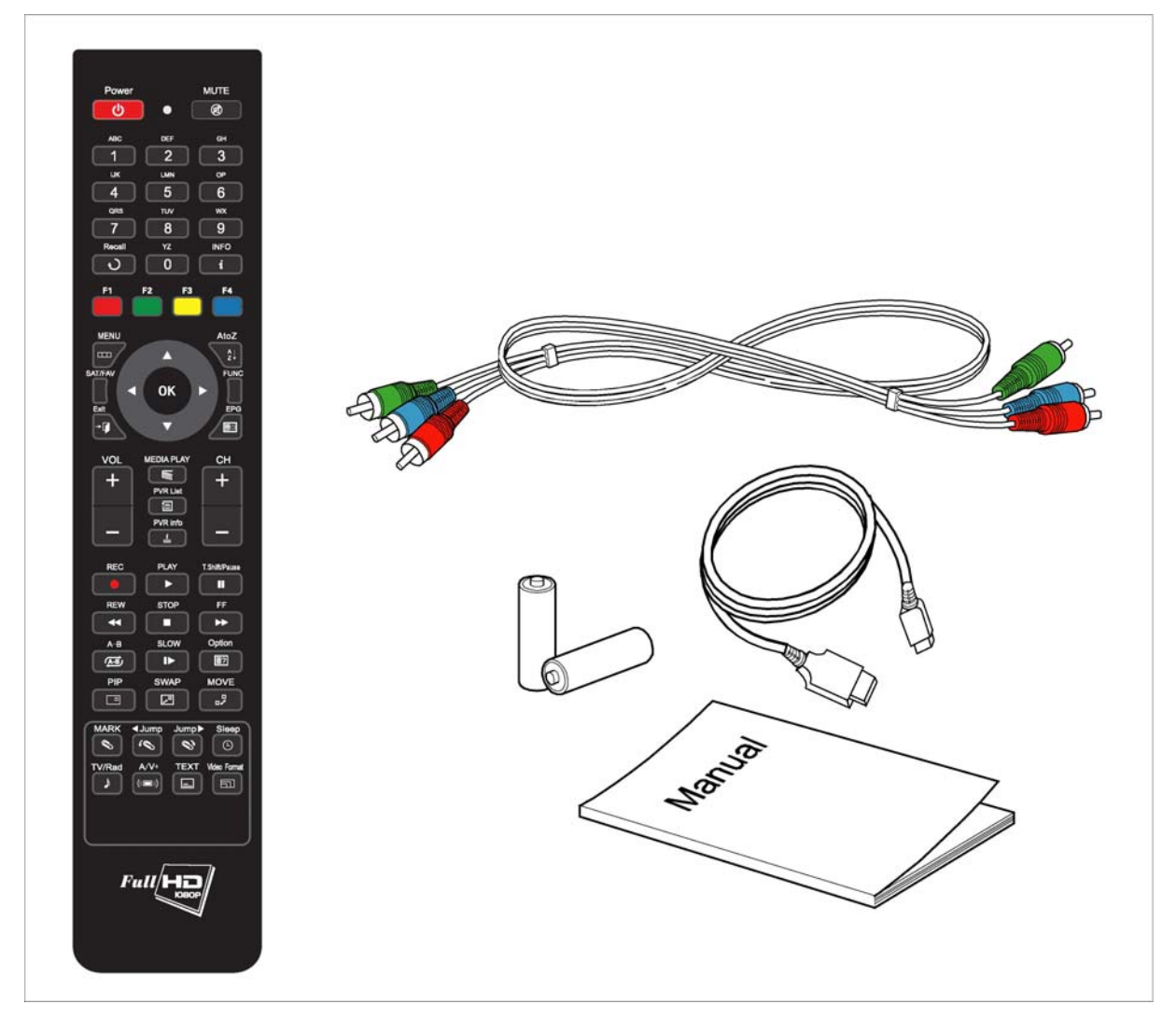

# 2. Obsługa i funkcje

### 2.1 Panel czołowy

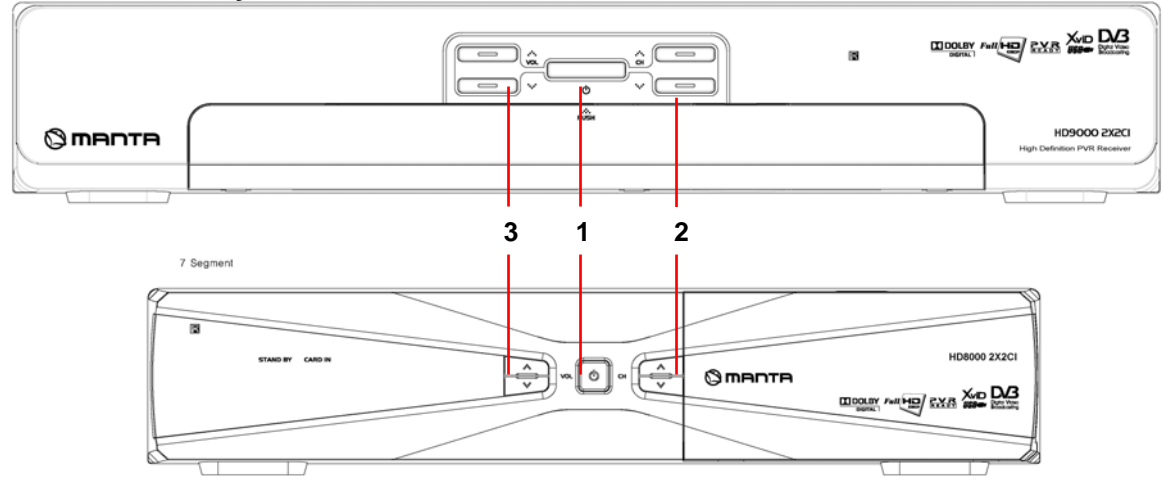

| Numer                                                  | Opis                                                                       |
|--------------------------------------------------------|----------------------------------------------------------------------------|
| 1. Przycisk zasilania                                  | Włączanie i wyłączanie odbiornika.                                         |
| <ol> <li>Przycisk CH Up/Down</li> <li>(▲/▼)</li> </ol> | Zmienia kanał w trybie oglądania albo przesuwa kursor w trybie menu.       |
| 3. Przycisk Volume Up/Down<br>( / )                    | Zmienia głośność w trybie oglądania albo zmienia ustawienia w trybie menu. |

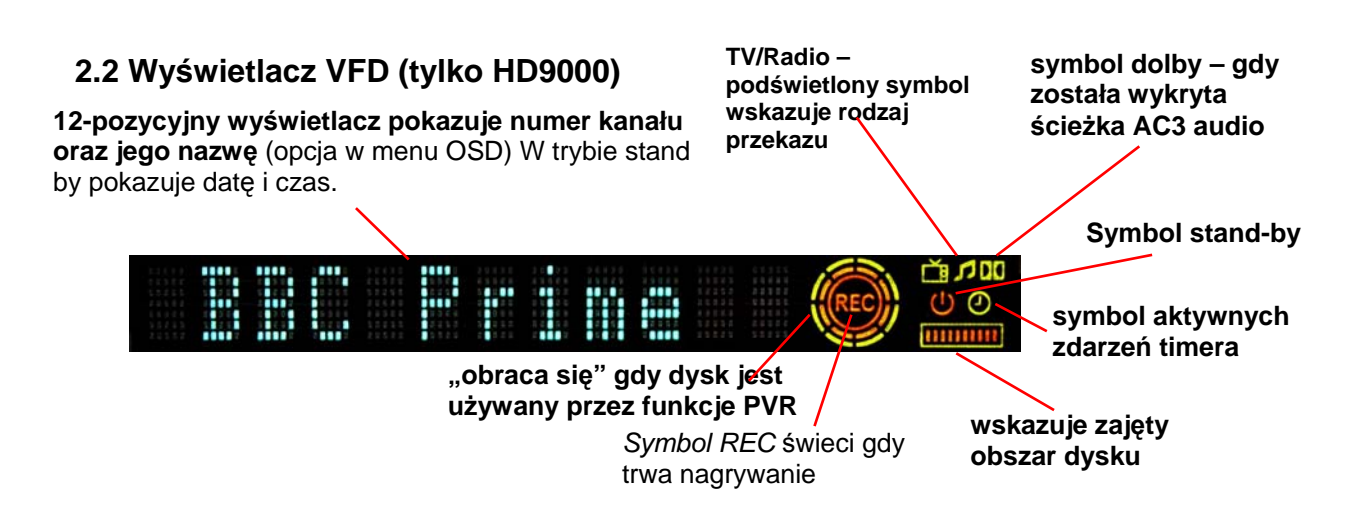

2.3 Panel tylny – model HD9000

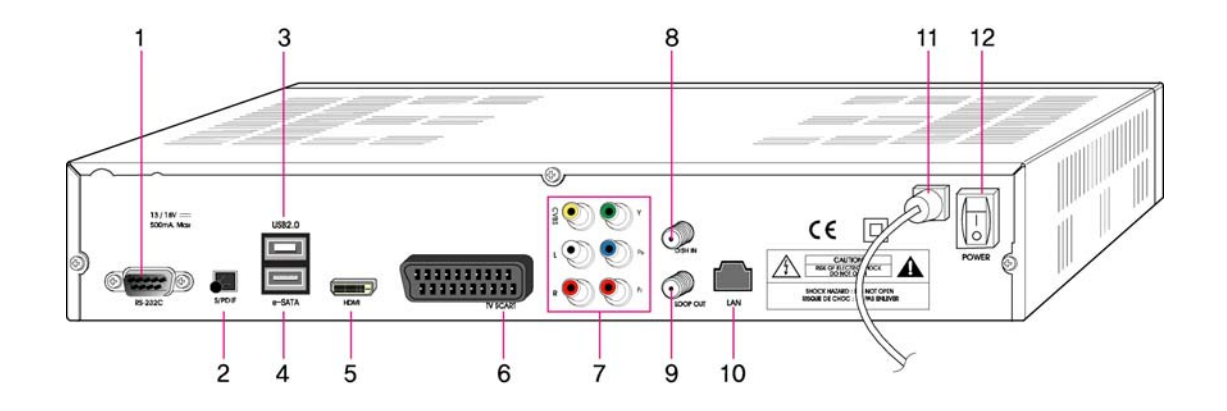

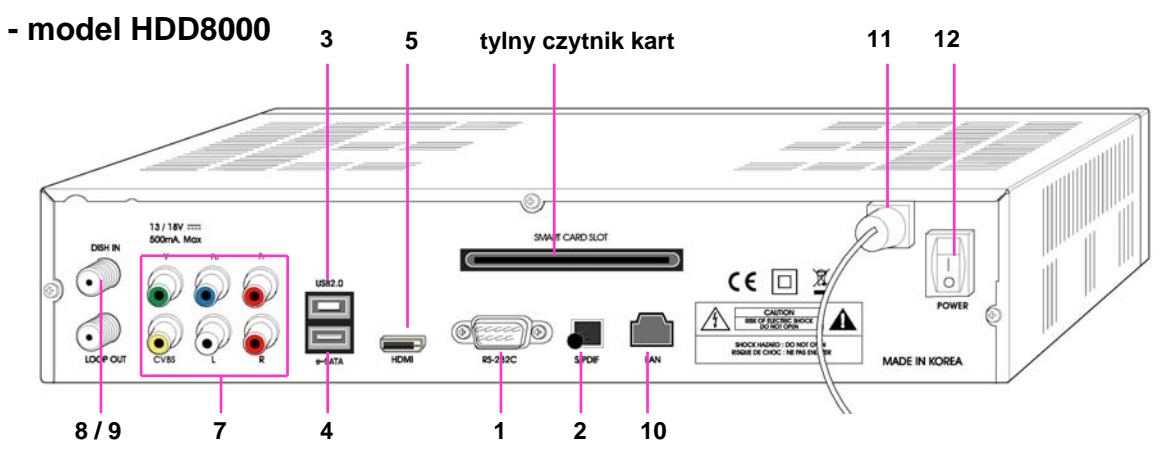

| Numer             | Opis                                                          |
|-------------------|---------------------------------------------------------------|
| 1. <b>RS-232C</b> | Umożliwia podłączanie innego odbiornika lub komputera         |
| 2. S/PDIF         | Cyfrowe optyczne wyjście dźwięku 5.1                          |
| 3. USB            | Tylne złącze do podłączania pamięci masowych USB              |
| 4. e-SATA         | Tylne złącze do podłączania dysków zewnętrznych e-sata        |
| 5. HDMI           | Wyjście HDMI                                                  |
| 6. TV SCART       | Wyjście SCART do podłączenia telewizora CRT lub nagrywarki    |
| 7. CVBS OUT       | Analogowe wyjście video SD w standardzie CVBS (composite)     |
| Stereo Audio OUT  | Analogowe wyjście dźwięku w trybie stereo                     |
| YPbPr OUT         | Analogowe wyjście obrazu (component) – rozdzielczość do 1080p |
| 8. DISH IN        | Wejście sygnału satelitarnego z konwertera                    |

| 9. LOOP OUT             | Wyjście sygnału satelitarnego                                                                                                    |
|-------------------------|----------------------------------------------------------------------------------------------------|
| 10. LAN                 | Złącze LAN do transferu plików i oprogramowania. Opcja w<br>przygotowaniu, opis funkcji znajdzie się na stronie www<br>dystrybutora |
| 11. Kabel zasilający    | 90~240V AC(Auto), 50~60Hz. Sprawdź parametry swojej sieci.                                                                          |
| 12. Wyłącznik zasilania | Odłączą urządzenie od zasilania.                                                                                                    |

# 2.4 Pilot zdalnego sterowania

Wszystkie funkcje odbiornika są dostępne przy pomocy pilota zdalnego sterowania.

| Przycisk                    | Opis                                                                                                    |
|-----------------------------|----------------------------------------------------------------------------------------------------|
| 1. POWER                    | Włącza i wyłącza urządzenie                                                                                              |
| MUTE                        | Wyłącza i włącza dźwięk                                                                                                  |
| Option                      | Włącza pod-menu opcje dla wyboru ścieżki audio, teletekstu, napisów oraz kanału multifeed.                               |
| A/V+                        | Włącza pod-menu dla wyboru opcji, dźwięku, opcji dopasowania proporcji obrazu oraz<br>rozdzielczości wyjścia.            |
| SAT/FAV                     | Pozwala na wybór grupy kanałów ulubionych albo przeszukanego satelity.                                                   |
| TV/Rad                      | Przełącza pomiędzy opcjami TV I RADIO                                                                                    |
| FUNC                        | Polecenie potrzebne w niektórych opcjach MENU.                                                                           |
| Sleep                       | Wyłącza odbiornik po zadanym czasie. UWAGA: w przypadku trwania nagrywania wyłączenie nastąpi PO ZAKOŃCZENIU NAGRYWANIA. |
| Video Format                | Zmiana format video.                                                                                                    |
| 2. NUMERIC Buttons<br>(0~9) | Wybór numeru kanału podczas oglądania, albo wprowadzanie danych do opcji w menu.                                         |
| Recall                      | Powrót do ostatnio oglądanego kanału. Dwukrotne szybkie wciśnięcie wyświetla listę 10 ostatnio oglądanych kanałów.       |
| TEXT                        | Aktywuje funkcję teletekst.                                                                                              |
| 3. ОК                       | Potwierdzenie wyboru opcji menu. Wciśnięcie w trybie oglądania powoduje wyświetlenie listy kanałów.                      |
| / (()/)                     | Przesuwa kursor w prawo/lewo albo zmienia dane w trybie menu. W trybie oglądania zmienia poziom głośności                |
| ▲/▼ (♠/�)                   | Przesuwa kursor w gore/dół w trybie menu. W trybie oglądania zmienia kanał o jeden górę<br>lub w dół.                    |
| MENU                        | Wyświetlanie głównego MENU                                                                                               |
| A to Z                      | Sortowanie kanałów na liście alfabetycznie.                                                                              |
| EXIT                        | Wyjście z bieżącej opcji menu i przejście do poprzedniej.                                                                |
| EPG                         | Wyświetla okno EPG (przewodnik programów)                                                                                |

| Przycisk    | Opis                                                                                                    |
|-------------|----------------------------------------------------------------------------------------------------|
| 4 .VOL+/-   | Zmienia natężenie dźwięku w trybie oglądania                                                                                                    |
| CH+/-       | Zmienia kanał w trybie oglądania                                                                                                    |
| INFO        | W trybie oglądanie pojedyncze wciśnięcie wyświetla pasek informacyjny, drugie<br>wciśnięcie wyświetla dodatkowe informację o programie. W trybie EPG wyświetla<br>kolejnego wszystkie części opisu programu |
| RED         |                                                                                                    |
| GREEN       | Przyciski aktywne w trybie teletekst                                                                                                    |
| YELLOW      | W trybie oglądania, zmiana ścieżki dźwięku albo proporcji obrazu                                                                                                    |
| BLUE        |                                                                                                    |
| 5. REC •    | W trybie oglądania włączenie nagrywania kanału. W trybie EPG zaprogramowanie                                                                                                    |
|             | nagrywania wybranego programu.                                                                                                    |
| PLAY        | Włączenie odtwarzania nagrań lub multimediów.                                                                                                    |
| T. S /PAUSE | Zawieszenie odtwarzania / ręczny start trybu timeshift                                                                                                    |
| PVR Info 🔚  | Wyświetla pasek informacyjny trybu PVR                                                                                                    |
| REW ◀       | Przewijanie do tyłu                                                                                                    |
| STOP ■      | Zatrzymanie funkcji PVR                                                                                                    |
| FF 🕨        | Przewijanie do przodu                                                                                                    |
| PVR LIST    | Wyświetla listę plików nagrań                                                                                                    |
| SLOW 🌗      | Odtwarzanie w trybue zwolnionym (1/2 lub 1/4)                                                                                                    |
| А-В (А-В)   | Wybór fragment pliku do skopiowania albo do usunięcia.                                                                                                    |
| MARK 🗞      | Wstawianie znacznika                                                                                                    |
| JUMP 🔊      | Skok do następnego znacznika                                                                                                    |
| JUMP (      | Skok do poprzedniego znacznika                                                                                                    |
| PIP 🔲       | Włączenie opcji obraz w obrazie (niedostępne w opisywanym modelu)                                                                                                    |
| SWAP 🔎      | Przełączenie pomiędzy obrazem głównym a miniaturą (niedostępne w opisywanym modelu)                                                                                                    |
|             | Zmiana pozycji miniatury obrazu (niedostępne w opisywanym modelu)                                                                                                    |
| MEDIA PLAY  | Wyświetlanie listy plików multimediów                                                                                                    |

# 3. Podłączenia

3.1 Podłączenie do telewizora

<podłączenie do telewizora mogącego wyświetlić materiał HD (1080p,1080i,720p,576p) przy pomocy wyjścia YPbPr - component port>

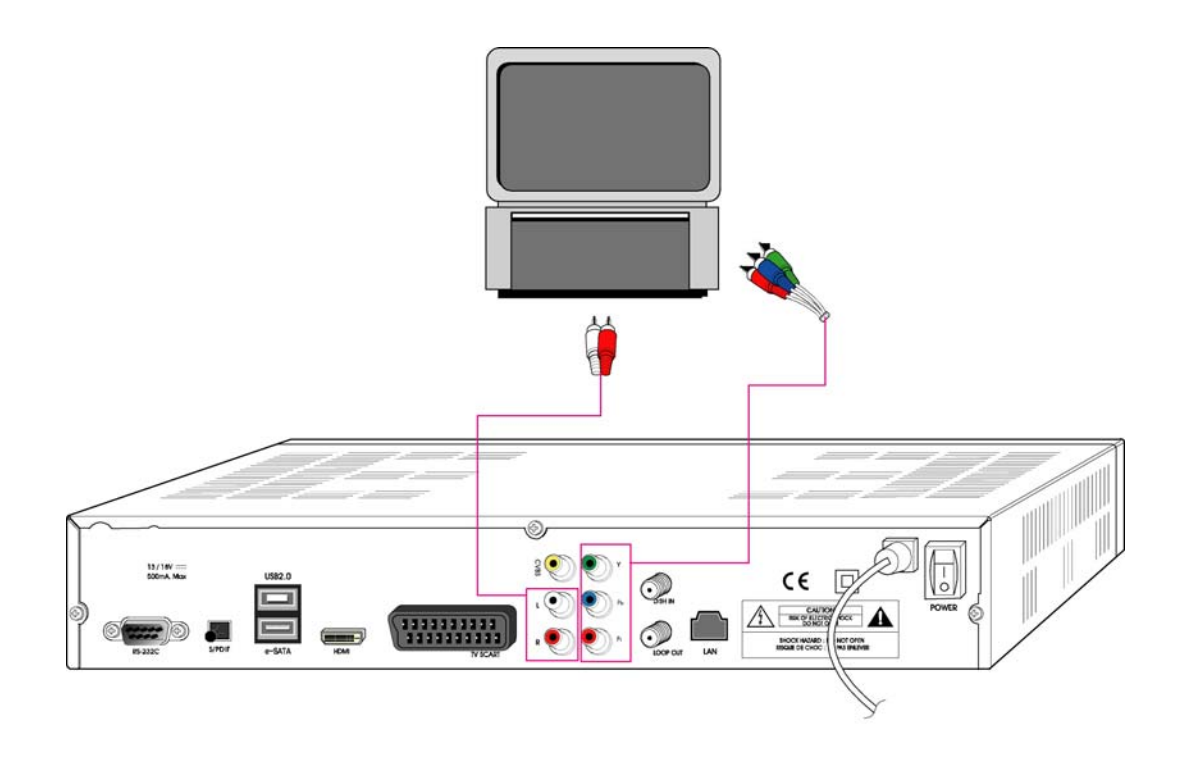

- 1. Podłącz przewody cinch do wyjść YPbPr i audio L/R OUT do wejść telewizora YPbPr IN i audio L/R IN
- Wybierz tryb wideo 1080p, 1080i, 720p lub 576p przy pomocy przycisku 'Video Format' pilota zdalnego sterowania.
   Sprawdź instrukcję obsługi telewizora jakie tryby są obsługiwane poprzez wejście YPbPr .

<podłączanie telewizora CRT przy pomocy przewodów CINCH >

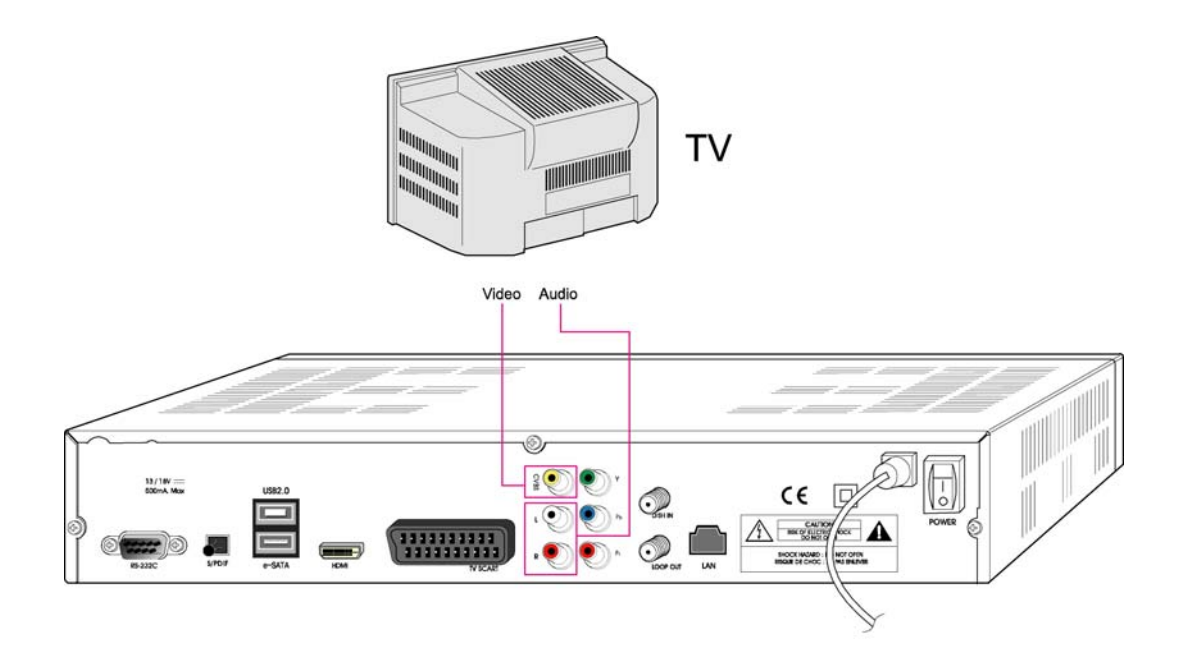

- Połącz gniazda Video i Audio telewizora do wyjść Video i Audio dekodera. Połącz czerwone i białe gniazda dźwięku oraz żółte gniazdo video (CVBS) zwracając uwagę na kolory gniazd.
- 2. Idź do rozdziału 3.4, aby kontynuować podłączanie urządzenia

<Podłączenie cyfrowego telewizora poprzez port HDMI>

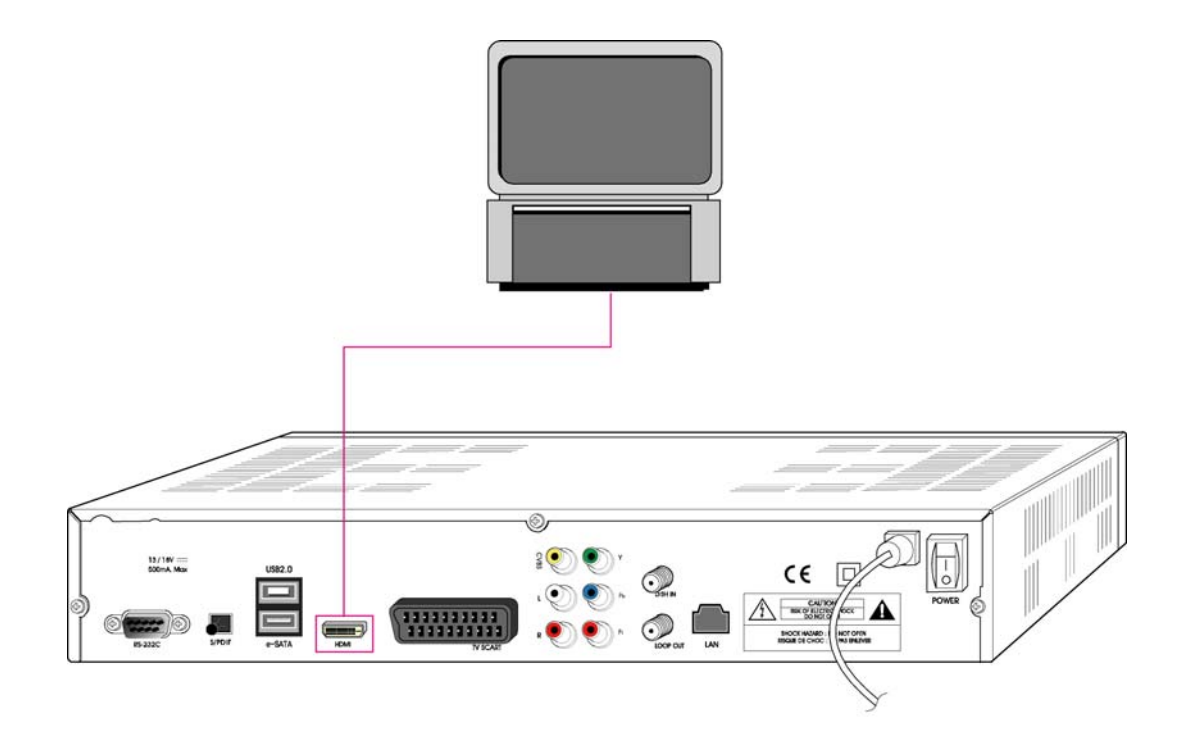

- 1. Połącz port HDMI OUT odbiornika z portem HDMI IN telewizora.
- 2. Wybierz rozdzielczość wyjścia odbiornika 1080p /1080i / 720p / 576p / 576i przy pomocy przycisku Video Format' pilota zdalnego sterowania

Najlepsze efekty uzyskuje się wybierając najwyższą dostępną wartość dla danego typu telewizora.

<Podłączanie przy pomocy kabla EURO-SCART >

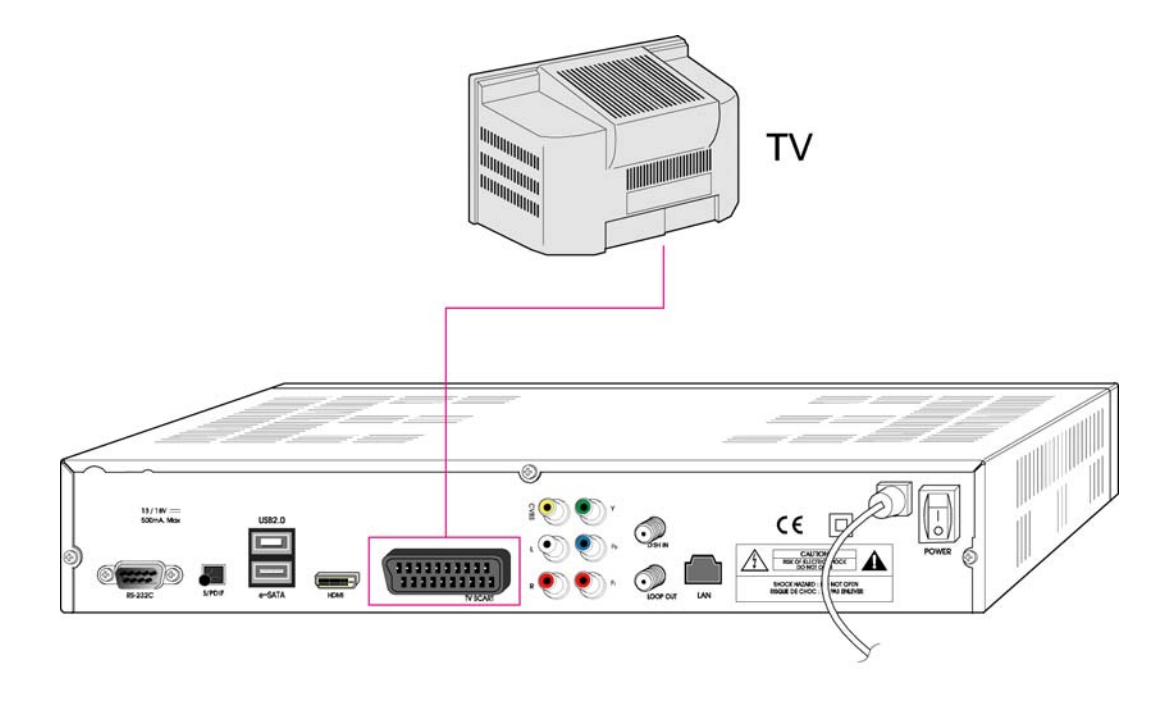

1. Podłącz telewizor do gniazda SCART odbiornika przy pomocy pełnego kabla SCART!

Opcja dostępna tylko dla modelu HD9000 !

### <Podłączenie wzmacniacza kina domowego (Dolby digital amplifier)>

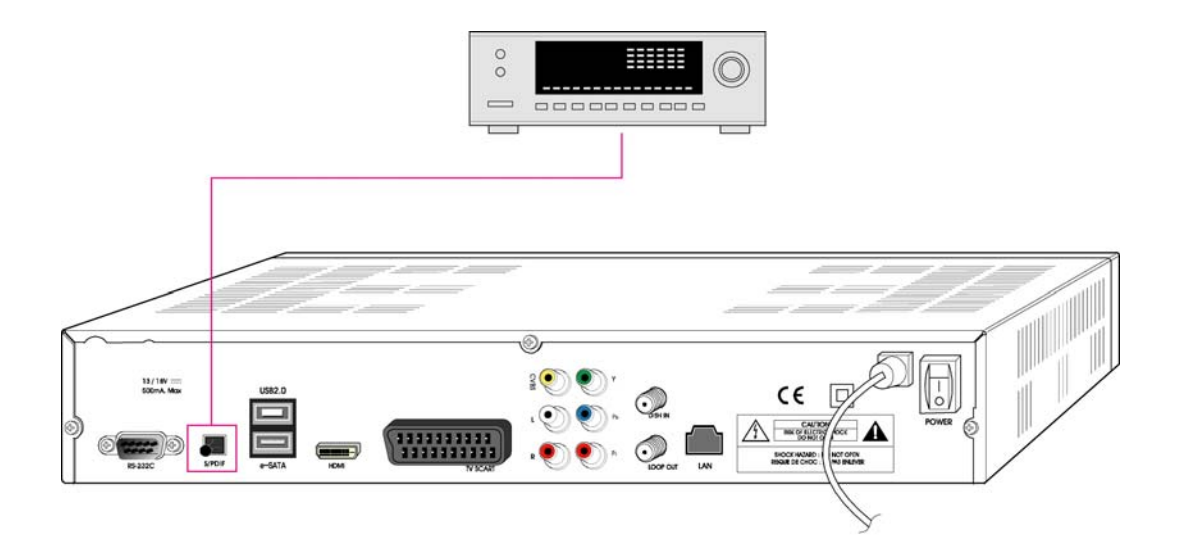

- 1. Połącz wyjście optyczne SPDIF z właściwym wejściem wzmacniacza.
- 2. W menu ustawień wyjść wybierz opcję "Dolby Digital(AC3)" włączone.

Uwaga: niektóre modele wzmacniaczy można podłączyć również kablem HDMI – sprawdź instrukcję wzmacniacza !

### 3.2 Podłączenie urządzeń USB i e-sata

Odbiornik posiada 2 typu portów do podłączania zewnętrznych pamięci masowych port USB 2.0 oraz port e-sata. Mogą to być pen-drivy USB lub e-sata, twarde dyski USB i e-sata 2,5 bez zasilania zewnętrznego, twarde dyski USB i e-sata 3,5" z zasilaniem zewnętrznym oraz czytniki kart pamięci z interfejsem USB. Podczas korzystania z czytników kart pamięci, upewnij się przed podłączeniem do odbiornika że w czytniku znajduje się tylko jedna karta pamięci!

Odbiornik nagrywa bezpośrednio na podłączonym nośniku pamięci.

Nie wszystkie urządzenia dostępne na rynku posiadają parametry wystarczające do pracy z odbiornikiem. W przypadku problemów należy zmienić rodzaj używanej pamięci czy dysku!

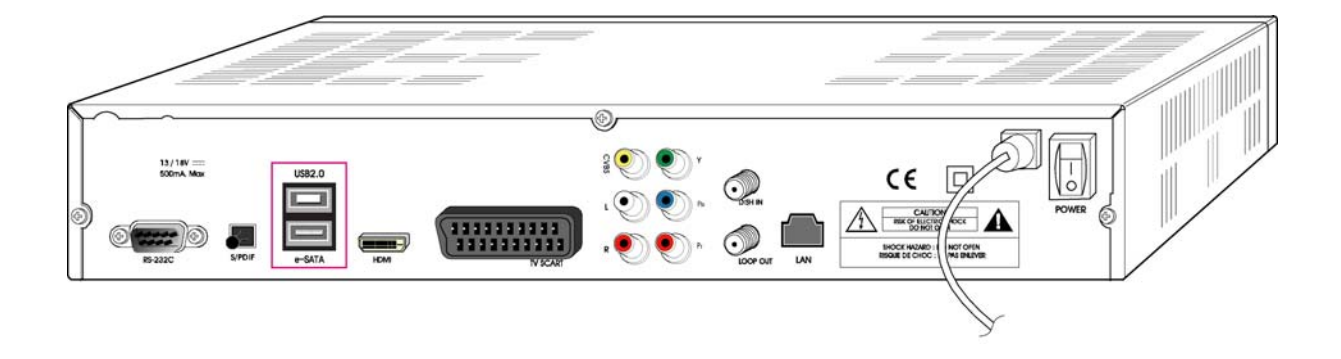

### 3.3 Podłączenie komputera

Podłączenie poprzez port RS232 jest używane wyłącznie w celach serwisowych. Korzystanie z portu przez użytkownika końcowego nie jest zalecane.

### 3.4 Podłączanie anteny

### <antena stała>

Podłącz przewód antenowy do wejścia DISH IN odbiornika

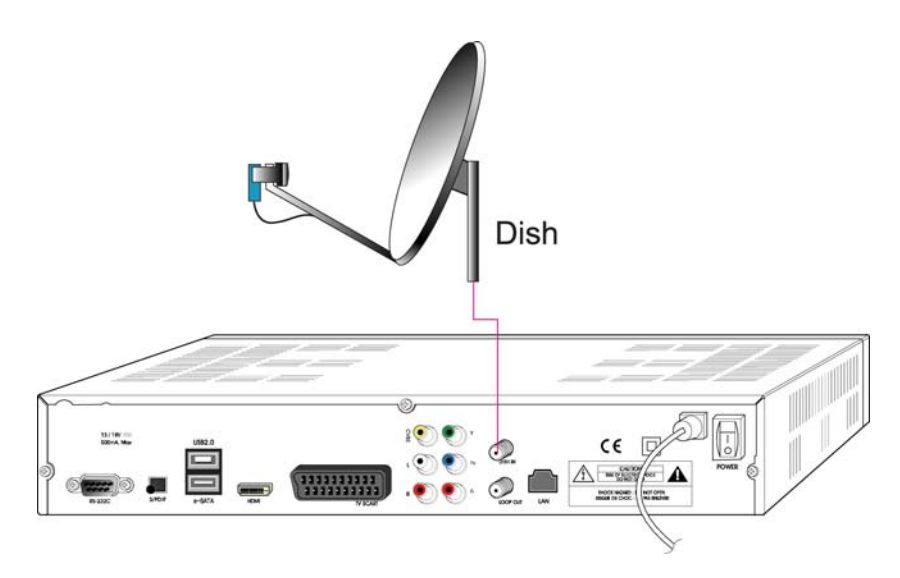

## <podłączenie stałych anten przy pomocy przełacznika DiSEqC>

Połącz kablem antenowym wyjście przełącznika DiSEqC 1.0 z wejściem DISH IN odbiornika.

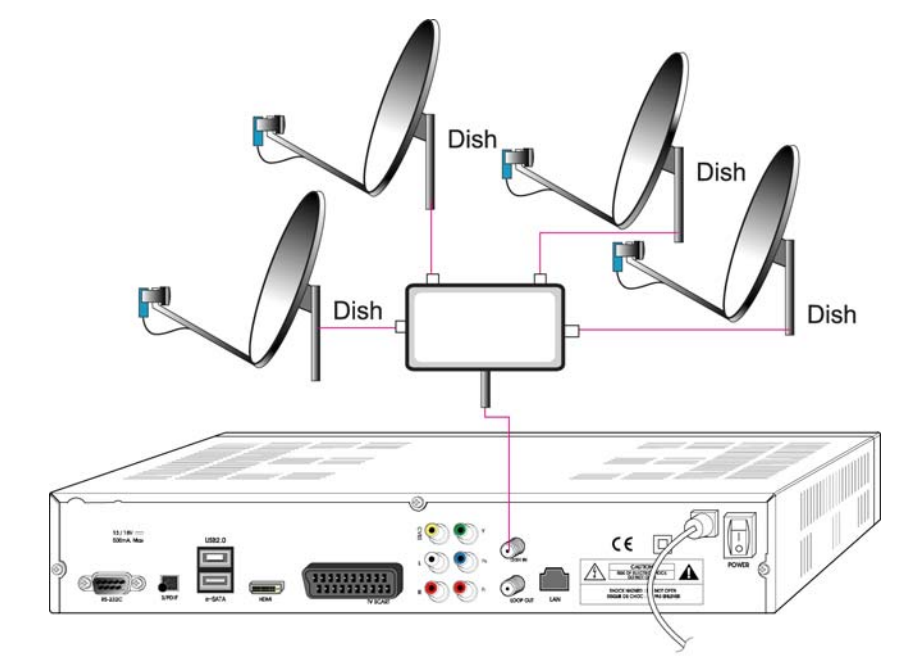

# <Podłączenie anteny ruchomej z obsługą DiSEqC 1.2/1.3>

Połącz wyjście obrotnicy do wejścia DISH IN odbiornika.

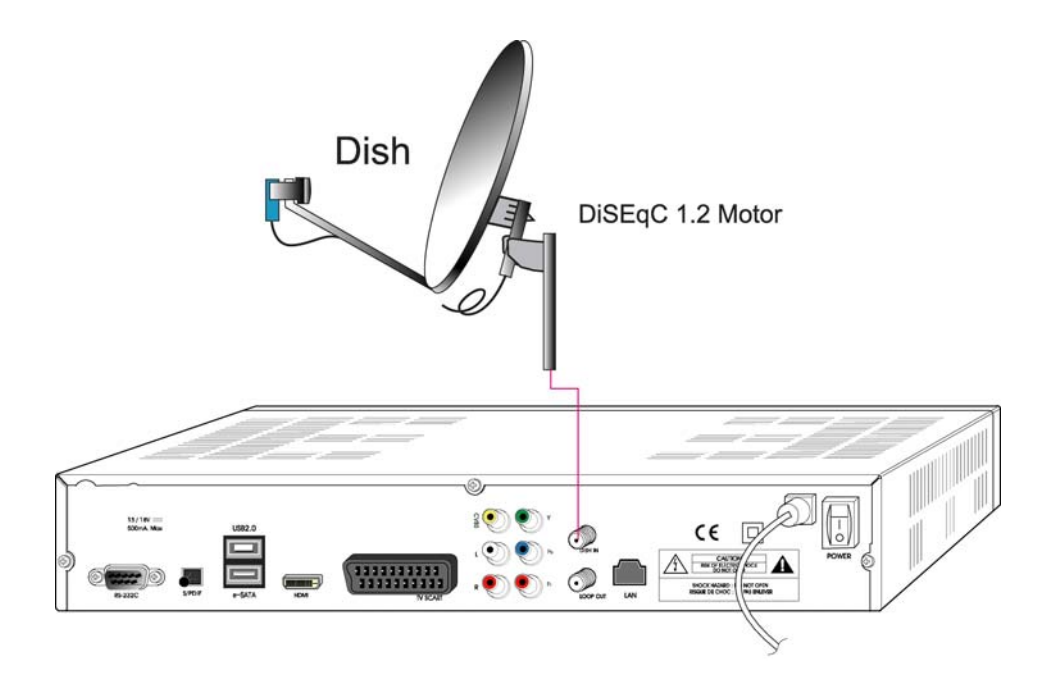

# 4. Przegląd opcji menu

### 4.1 Jak korzystać z pod-menu

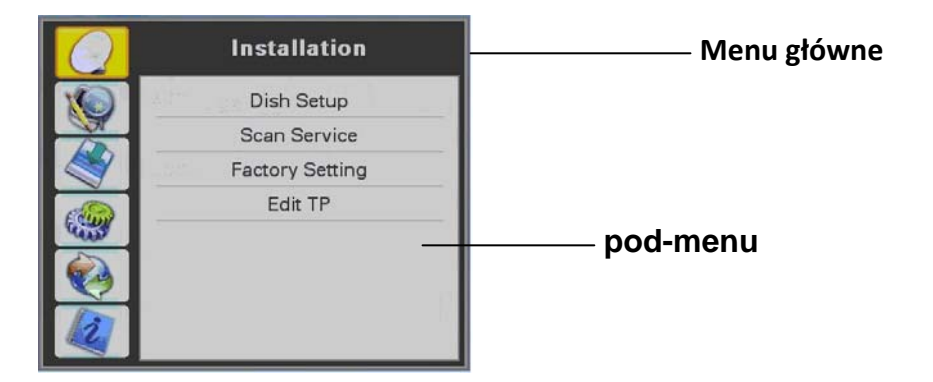

- Wciśnij przycisk MENU pilota zdalnego sterowania aby wyświetlić menu główne.
- Pod-menu możesz zmienić używając przycisków ▲/▼/ ( / ).
- Wybrane pod-menu zostanie podświetlone.
- Po wybraniu pod-menu wciśnij OK. aby je otworzyć.
- Aby cofnąć się do poprzedniego pod-menu albo je opuścić wciśnij przycisk EXIT.

### 4.2 Pomoc

U dołu okna menu znajdują się ikony z opisem dostępnych funkcji menu. To znaczy, że w tym menu możesz użyć wymienionych przycisków pilota.

|                         |                              |                | W tym | przykładzie:      |
|-------------------------|------------------------------|----------------|-------|-------------------|
| TV Output               |                              |                |       |                   |
| TV Screen               | 16:9                         | 4:3            | ▲/▼   | przesuń kursor    |
| Dolby Digital (AC3)     | Disable                      | 4:3 Letter Box |       |                   |
| Digital Audio           | Dolby Digital (AC3)          | 16:9           |       | wybierz lub zmień |
|                         |                              |                |       |                   |
|                         |                              |                | OK    | zapisz i wyjdź    |
|                         |                              |                |       |                   |
|                         |                              |                | EXIT  | rezygnuj I wyjdź  |
|                         |                              |                |       |                   |
|                         |                              |                |       |                   |
|                         |                              |                |       |                   |
|                         |                              |                |       |                   |
| 🗢 Move 🜗 Change Setting | OK Save and Exit Exit Cancel | and Exit       |       |                   |

### 4.3 Struktura menu

1) instalacja

ustawienia anteny:

|   | Installation    |
|---|-----------------|
|   | Dish Setup      |
|   | Scan Service    |
|   | Factory Setting |
| - | Edit TP         |
| ٠ |                 |
|   |                 |

| 9        | Program       |
|----------|---------------|
| 0        | Favorite      |
| <u> </u> | Edit Channels |
| 2        | Sorting       |
| <u> </u> | Delete        |
| 0        |               |
| 2        |               |

| 0  | PVR             |
|----|-----------------|
| 10 | Reservation     |
| 2  | PVR Setting     |
|    | HDD Information |
| -  | Format HDD      |
| ٥  |                 |
| 2  |                 |

| Q.       | Configuration    |
|----------|------------------|
| 10       | OSD Display      |
| <u> </u> | TV Output        |
| 2        | Time Setting     |
| 100      | Parental Control |
| 1999     | Language         |
| 0        |                  |
| 12       |                  |

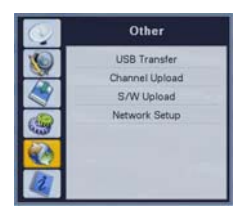

| <b>W</b> | Status      |
|----------|-------------|
| 10       | Information |
| St.      | Ci Slot 1   |
| 29       | CI Slot 2   |
| 9        | Card        |
| •        |             |
| 2        |             |

wyszukiwanie kanałów:

ustawienia fabryczne: edycja TP :

2) Lista kanałów ulubione : edvcia kanałów:

sortowanie:

kasowanie:

3) PVR

programowanie nagrań:

ustawienia nagrywania:

informacja o dysku:

formatowanie dysku:

**4) Konfiguracja** ustawienia OSD:

ustawienia wyjść: ustawienia czasu: kontrola rodzicielska: wybór języka:

5) Komunikacja transfer USB:

transfer list kanałów: transfer oprogramowania: ustawienia sieci:

6) Status informacje:

CI-Slot 1/2: czytnik kart: wybór i ustawienia dla satelity, transponderów i konwertera dla wyszukiwania kanałów automatyczne wyszukiwanie. wyszukiwanie ręczne według danych użytkownika. wyszukiwanie według PID. przeszukiwanie częstotliwości – blind scan fastscan kasowanie wszystkich ustawień użytkownika kasowanie, edycja i dodawanie satelit i danych transponderów.

edycja list kanałów ulubionych kasowanie, przesuwanie, blokowanie i zmiana nazw kanałów sortowanie zapisanych kanałów według transpondera albo system kodowania usuwanie list kanałów, satelit albo ulubionych

ustawianie automatycznego nagrywania żądanych kanałów ustawienia funkcji PVR i zewnętrznych pamięci masowych wyświetla informację o parametrach używanej pamięci masowej kasowanie zawartości dysku

ustawienia menu, przezroczystości, czasu wyświetlania paska info i wygaszacza ekranu. wybór trybu wyjść TV i audio ustawienie daty i czasu zmiana hasła i ograniczeń wieku. ustawienia języka menu i języka audio.

przesłanie oprogramowania I list kanałów poprzez port USB przesyłanie listy kanałów do komputera przesyłanie oprogramowania do komputera ustawienia parametrów sieci (TCP/IP) i serwera oprogramowania

wyświetla informacje o systemie i odbiorniku informacja o module CAM w slocie 1 lub 2 informacja o karcie w czytniku 1 lub 2

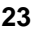

# 5. Ustawienia odbiornika

# 5.1 Pierwsza instalacja

**First Installation** 

Language

Offset

Satellite

DiSEqC

LNB Type

Start Scan

Możesz skonfigurować ustawienia odbiornika przy pomocy kreatora pierwszej instalacji. Kreator pozwala w łatwy sposób dokonać podstawowych czynności użytkownika.

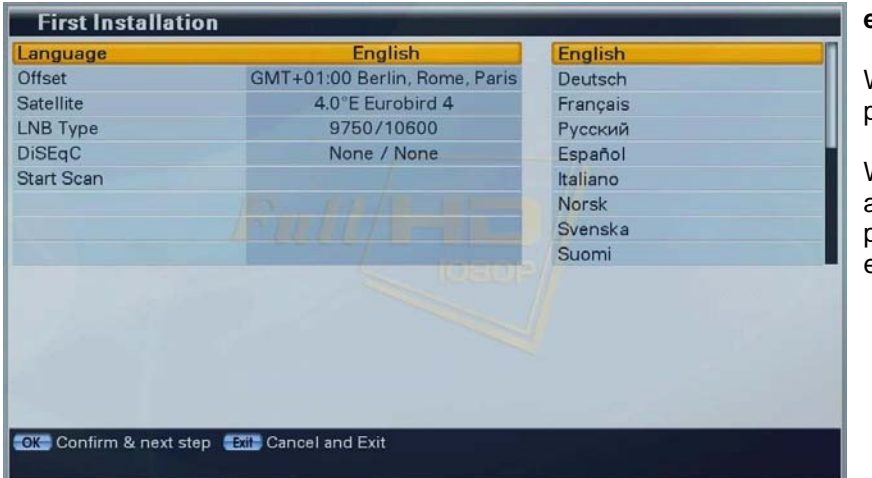

English

GMT+01:00 Berlin, Rome, P

4.0°E Eurobird 4

9750/10600

None / None

🌃 Confirm & next step 🥌 Previous Step 🛛 🔝 Cancel and Exit

#### etap 1

etap 2

Wybierz żądany język przyciskami </r>

Wciśnij przycisk **OK** pilota aby potwierdzić wybór I przejść do następnego etapu.

Wybierz właściwą dla siebie

| GMT+03:00 Baghdad, Mosco-<br>GMT+03:30 Tehran<br>GMT+04:00 Abu Dhabi Mus                                 | strefę czasową, przyciskami<br>▲/✔ pilota                                                       |
|----------------------------------------------------------------------------------------------------|-------------------------------------------------------------------------------------------------|
| GMT+04:30 Kabu<br>GMT+05:00 Islamabad, Kara-<br>GMT+05:30 Chennai, New D-<br>GMT+06:00 Almaty, Novosibi- | Wciśnij przycisk <b>OK</b> pilota<br>aby potwierdzić wybór I<br>przejść do następnego<br>etapu. |
|                                                                                                    |                                                                                                 |

GMT+01:00 Berlin, Rome

GMT+02:00 Athens Istanh

| Language   | English                       | 4.0°E Eurobird 4   |  |
|------------|-------------------------------|--------------------|--|
| Offset     | GMT+01:00 Berlin, Rome, Paris | 4.8°E Sirius 4     |  |
| Satellite  | 4.0°E Eurobird 4              | 5.0°E Thor 2       |  |
| LNB Type   | 9750/10600                    | 7.0°E Eutelsat W3A |  |
| DiSEqC     | None / None                   | 9.0°E Eurobird 9   |  |
| Start Scan |                               | 10.0°E Eutelsat W1 |  |
|            | 13 HALLE                      | 13.0°E Hotbird     |  |
|            |                               | 16.0°E Eutelsat W2 |  |
|            |                               | 19.2°E Astra 1     |  |
|            |                               |                    |  |
|            |                               |                    |  |
|            |                               |                    |  |
|            |                               |                    |  |

#### etap 3

Wybierz satelitę z którego korzystasz, przyciskami / pilota.

Wciśnij przycisk **OK** pilota aby potwierdzić wybór I przejść do następnego etapu.

| First Installa    | tion                                   |            |  |
|-------------------|----------------------------------------|------------|--|
| Language          | English                                | 5150       |  |
| Offset            | GMT+01:00 Berlin, Rome, Paris          | 9750/10600 |  |
| Satellite         | 16.0°E Eutelsat W2                     | 9750/10750 |  |
| LNB Type          | 9750/10600                             | 9750       |  |
| DiSEqC            | None / None                            | 10000      |  |
| Start Scan        |                                        | 10750      |  |
|                   | The product of the second              | 11300      |  |
|                   |                                        | 11475      |  |
|                   |                                        |            |  |
| OK Confirm & next | step 🥌 Previous Step 📧 Cancel and Exit |            |  |

#### etap 4

wybierz typ używanego konwertera (zwykle 9750/10600), przyciskami ▲/▼ pilota

Wciśnij przycisk **OK** pilota aby potwierdzić wybór I przejść do następnego etapu.

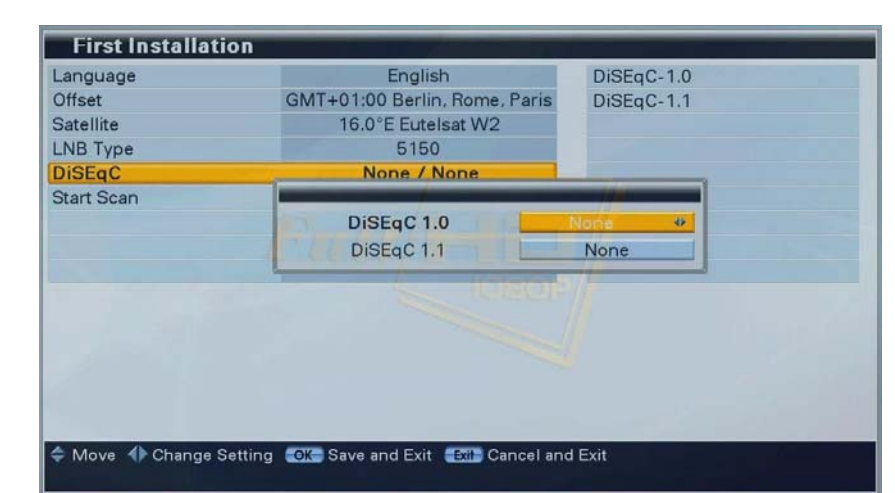

#### etap 5

Jeżeli korzystasz z instalacji z przełącznikami DiSEqC 1.0 albo DiSEqC 1.1 wybierz właściwe dla swojej instalacji parametry DiSEqC, używając przycisków ▲/▼ ◀ / ▶ pilota

Wciśnij przycisk **OK** pilota aby potwierdzić wybór I przejść do następnego etapu.

| First Installation      |                                  |
|-------------------------|----------------------------------|
| Language                | English                          |
| Offset                  | GMT+01:00 Berlin, Rome, Paris    |
| Satellite               | 16.0°E Eutelsat W2               |
| LNB Type                | 5150                             |
| DiSEqC                  | 1 / Uncom 3                      |
| Start Scan              |                                  |
|                         |                                  |
|                         |                                  |
|                         | 1 Hoters                         |
|                         |                                  |
|                         |                                  |
|                         |                                  |
|                         |                                  |
|                         |                                  |
|                         |                                  |
| 🞯 Confirm & next step 🧃 | Previous Step 🛛 🖽 Cancel and Exi |
|                         |                                  |

#### etap 6

Po dokonaniu wyboru ustawień, wciśnij przycisk Start Scan aby rozpocząć wyszukiwanie

Jeżeli chcesz się dowiedzieć więcej o każdej opcji proszę przejdź do rozdziału 5.2

Wciśnij przycisk OK pilota aby zatwierdzić i przejść do następnego etapu.

Powrót do poprzedniego menu : jeżeli chcesz cofnąć się do poprzedniego etapu, wciśnij czerwony przycisk i będziesz mógł poprawić poprzedni wybór.

Opuszczenie kreatora: wciśnij przycisk Exit pilota jeżeli chcesz pominąć kreatora i przejść od własnych ustawień.

## 5.2 Instalacja

#### 5.2.1 Antena

| $\bigcirc$ | Installation    |
|------------|-----------------|
|            | Dish Setup      |
|            | Scan Service    |
| 1          | Factory Setting |
|            | Edit TP         |
|            |                 |
| 2          |                 |

Wciśnij przycisk **MENU** pilota, aby wyświetlić menu główne. Przejdź do pod-menu przyciskami ∢ / ▶ pilota.

| ustawienia anteny:    | wybór i ustawienia satelity,<br>transponderów I konwertera dla<br>wyszukiwania kanałów                                                                                 |
|-----------------------|----------------------------------------------------------------------------------------------------|
| wyszukiwanie kanałów: | automatyczne wyszukiwanie.<br>wyszukiwanie ręczne według danych<br>użytkownika;wyszukiwanie według PID.<br>przeszukiwanie częstotliwości – blind<br>scan oraz fastscan |
| ustawienia fabryczne: | kasowanie wszystkich ustawień                                                                                                    |
| edycja TP:            | kasowanie, edycja i dodawanie satelit i                                                                                                    |

transponderów

| Dish Setup              |                                  |                    |
|-------------------------|----------------------------------|--------------------|
| Dish                    | 1                                | 1 Astra 1          |
| Satellite               | 19.2°E Astra 1                   | 2 Astra 1D/1E/3A   |
| Transponder             | 10744H 22000 5/6                 | 3 Hotbird          |
| LNB Type                | 9750/10600                       | 4 Hispasat         |
| LNB Power               | 13/18V                           | 5 Nilesat 101, 102 |
| 22KHz                   | Auto                             | 6 Thor 2, 3        |
| Switch Type             | None                             | 7 Thor 2           |
| Go to                   | Auto Scan                        | 8 Eutelsat W3A     |
|                         |                                  | 9 Eutelsat W1      |
|                         |                                  | 10 Eutelsat W2     |
|                         |                                  | 11 Eutelsat W6     |
|                         |                                  | Ø <b>□</b> 0%      |
|                         |                                  |                    |
| 🗢 Move 🜗 Change Setting | Cancel Save and Exit Exit Cancel | and Exit           |

Wciśnij przycisk **OK** pilota aby wejść do pod-menu

W następnym oknie należy podać hasło menu, domyślne hasło to "**0000"** 

Użyj przycisków ▲/→ pilota do poruszania się w górę i w dół.

| Dish Setup          |                  |                    |
|---------------------|------------------|--------------------|
| Dish                | 1                | 1 Astra 1          |
| Satellite           | 19.2°E Astra 1   | 2 Astra 1D/1E/3A   |
| Transponder         | 10744H 22000 5/6 | 3 Hotbird          |
| LNB Type            | 9750/10600       | 4 Hispasat         |
| LNB Power           | 13/18V           | 5 Nilesat 101, 102 |
| 22KHz               | Auto             | 6 Thor 2, 3        |
| Switch Type         | None             | 7 Thor 2           |
| Go to               | Auto Scan        | 8 Eutelsat W3A     |
|                     |                  | 9 Eutelsat W1      |
|                     |                  | 10 Eutelsat W2     |
|                     |                  | 11 Eutelsat W6     |
|                     |                  |                    |
| 🗢 🗢 🔻 Move 🛛 🐼 Sele | ct 🕩 🖽 Exit      |                    |

Wciśnij przycisk ◀ / ► pilota, wtedy po prawej stronie ekranu wyświetli się lista 32 predefiniowanych satelitów.

Zaznacz żądanego satelitę I wciśnij przycisk **OK** pilota. Gdy wybierzesz nazwę satelity wtedy w głównym oknie zostaną wyświetlone jego dane.

Jeżeli nie znajdziesz potrzebnego satelity na liście, wybierz dowolną nazwę I wciśnij przycisk OK.

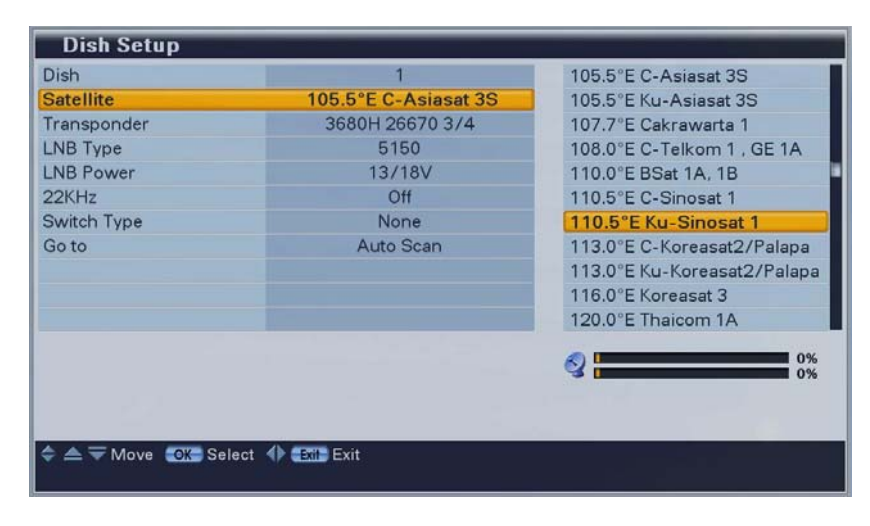

# Przypisanie satelity do numeru anteny

Zaznacz nazwę satelity I wciśnij przycisk ∢ / ► pilota aby wyświetlić pełną listę nazw satelitów z pamięci. Wybierz potrzebnego satelitę i wciśnij przycisk **OK** pilota aby przypisać dane wybranego satelity do numeru anteny.

| Dish Setup           |                      |                 |
|----------------------|----------------------|-----------------|
| Dish                 | 1                    | 3680H 26670 3/4 |
| Satellite            | 105.5°E C-Asiasat 3S | 3700V 27500 3/4 |
| Transponder          | 3680H 26670 3/4      | 3706H 6000 3/4  |
| LNB Type             | 5150                 | 3725V 4450 3/4  |
| LNB Power            | 13/18V               | 3729H 13650 3/4 |
| 22KHz                | Off                  | 3732V 6500 3/4  |
| Switch Type          | None                 | 3745V 2626 3/4  |
| Go to                | Auto Scan            | 3750V 2821 3/4  |
|                      |                      | 3755V 4418 7/8  |
|                      |                      | 3760H 26000 7/8 |
|                      |                      | 3780V 28100 3/4 |
|                      |                      |                 |
| ¢ ▲ ₩ Move OK Select | Exit Exit            |                 |

#### Zmiana transpondera

Zaznacz wiersz transponder Wciśnij przycisk ◀ / ▶ pilota, po prawej stronie wyświtli się lista dostępnych transponderów. Wciśnij przycisk **OK** aby wybrać żądany transponder.

Lista transponderów jest zawsze zgodna z wybraną nazwą satelity i jest zmieniana automatycznie po zmianie nazwy satelity.

#### **Dish Setup** Dish 1 5150 105.5°E C-Asiasat 3S Satellite 9750/10600 Transponder 3680H 26670 3/4 9750/10750 LNB Type 5150 9750 LNB Power 13/18V 10000 22KHz Off 10750 Switch Type None 11300 Goto Auto Scan 11475 User Sinale User Dual 0% 2 Move OK Select I Exit Exit

#### Zmiana danych konwertera

Standardowy typ konwertera to 9750/10600 (sprawdź na etykiecie konwertera) Jeżeli wybierzesz konwerter użytkownika, albo podwójny użytkownika musisz dopisać rzeczywiste dane ręcznie i zatwierdzić przyciskiem **OK** pilota.

Jeżeli wybierzesz jedną z typowych wartości LNB: 9750/10600, 9750/10750 wtedy wartość 22KHz zostanie ustawiona w tryb automatyczny w innym wypadku trzeba ustawić ją ręcznie w zależności od parametrów konwertera.

| Dish Setup           |                                    |          |
|----------------------|------------------------------------|----------|
| Dish                 | 1                                  | Off      |
| Satellite            | 105.5°E C-Asiasat 3S               | 13/18V   |
| Transponder          | 3680H 26670 3/4                    | 14/19V   |
| LNB Type             | 5150                               |          |
| LNB Power            | 13/18V                             |          |
| 22KHz                | Off                                |          |
| Switch Type          | None                               |          |
| Go to                | Auto Scan                          |          |
|                      |                                    |          |
|                      |                                    |          |
|                      |                                    | 0%<br>0% |
|                      |                                    |          |
| 🗢 Move 🜗 Change Sett | ing OK Save and Exit Exit Cancel a | and Exit |

#### Zmiana napięcia LNB

Wybierz jedną z możliwych wartości zasilania LNB używając przycisków 4 / > pilota.

W niektórych przypadkach może zaistnieć konieczność podniesienia napięcia zasilania konwertera. Standardowa wartość to 13/18V, jeżeli kabel antenowy jest dłuższy niż 60m należy użyć wartości 14/19V.

Jeżeli korzystasz z instalacji typu UNICABLE wtedy należy wyłączyć zasilania konwertera !

| Dish        | 1                    | None                                    |
|-------------|----------------------|-----------------------------------------|
| Satellite   | 105.5°E C-Asiasat 3S | DiSEqC                                  |
| Transponder | 3680H 26670 3/4      | SMATV                                   |
| LNB Type    | 5150                 | Motor                                   |
| LNB Power   | 13/18V               | USALS                                   |
| 22KHz       | Off                  |                                         |
| Switch Type | DiSEqC               | Law and the second second second second |
| Option      | None / None          |                                         |
| Go to       | Auto Scan            |                                         |
|             |                      |                                         |
|             |                      | (1) 0%                                  |
|             |                      | <b>3</b> 0%                             |
|             |                      |                                         |
|             |                      |                                         |

#### Wybór typu przełącznika

Jeżeli korzystasz z przełącznika DiSEqC 1.0 albo DiSEqC 1.1, wybierz właściwy typ w polu tryb przełączania.

W oknie wybierz właściwe dla swojej instalacji porty DiSEqC. W standardowych instalacjach należy ustawić tylko porty dla DiSEqC 1.0 a dla DiSEqC 1.1 pozostawić "żaden"

| Dish Setup                                                                                                    |                                   |          |
|----------------------------------------------------------------------------------------------------|-----------------------------------|----------|
| Dish                                                                                                    | 1                                 | None     |
| Satellite                                                                                                    | 105.5°E C-Asiasat 3S              | DiSEqC   |
| Transponder                                                                                                    | 3680H 26670 3/4                   | SMATV    |
| LNB Type                                                                                                    | 5150                              | Motor    |
| LNB Power                                                                                                    | 13/18V                            | USALS    |
| 22KHz                                                                                                    | Off                               |          |
| Switch Type                                                                                                    | Motor                             |          |
| Option                                                                                                    | Adjust Motor                      |          |
| Go to                                                                                                    | Auto Scan                         |          |
|                                                                                                    |                                   |          |
|                                                                                                    |                                   |          |
|                                                                                                    |                                   |          |
|                                                                                                    |                                   |          |
|                                                                                                    |                                   |          |
|                                                                                                    |                                   |          |
| A Move A Change Settin                                                                                                    | A AVE Save and Exit Mile Cancel a | and Exit |
| The setting of the setting of the se | Ig Concertaine Exit Cancerta      |          |
|                                                                                                    |                                   |          |

#### Ustawienia dla obrotnicy 1.2

Jeżeli korzystasz w obrotnicy DiSEqC 1.2, wybierz tryb obrotnica 1.2.

Dokonaj właściwych ustawień poprzez pod-menu "opcje".

| Dish        | 1                            | None     |
|-------------|------------------------------|----------|
| Satellite   | 105.5°E C-Asiasat 3S         | DiSEqC   |
| Transponder | 3680H 26670 3/4              | SMATV    |
| LNB Type    | 5150                         | Motor    |
| LNB Power   | 13/18V                       | USALS    |
| 22KHz       | Off                          |          |
| Switch Type | USALS                        |          |
| Option      | (8.1°E, 50.3°N) Out of range |          |
| Go to       | Auto Scan                    |          |
|             |                              |          |
|             |                              |          |
|             |                              | 0%       |
|             |                              | <b>U</b> |

#### Ustawienia USALS

Jeżeli korzystasz z obrotnicy typu USALS wybierz opcję "obrotnica USALS" resztę ustawień wprowadź w menu "opcje" (długość i szerokość geograficzną).

| Dish Setup              |                        |                |
|-------------------------|------------------------|----------------|
| Dish                    | 1                      | Auto Scan      |
| Satellite               | 105.5°E C-Asiasat 3S   | Manual Scan    |
| Transponder             | 3680H 26670 3/4        | PID Scan       |
| LNB Type                | 5150                   |                |
| LNB Power               | 13/18V                 |                |
| 22KHz                   | Off                    |                |
| Switch Type             | None                   |                |
| Go to                   | Auto Scan              |                |
|                         |                        |                |
|                         |                        |                |
| A Move A Change Setting | OV Confirm & nevt sten | annal and Evit |

#### Przeszukiwanie

Po skonfigurowaniu anteny gdy pojawią się obydwa paski sygnału wybierz tryb wyszukiwania I wciśnij przycisk **OK** pilota.

#### DiSEqC 1.2 – Opcje

| przesuń zachód-wschód:        | wciśnij przycisk 📢 🕨 aby przesuwać antenę.                            |
|-------------------------------|-----------------------------------------------------------------------|
| zapamiętaj pozycje:           | wciśnij przycisk <b>OK</b> pilota aby zapisać aktualną pozycję.       |
| idź do pozycji:               | wciśnij przycisk <b>OK</b> aby przesunąć antenę na zapisaną pozycję.  |
| idź do poleconych:            | wciśnij przycisk <b>OK</b> aby przesunąć antenę na pozycję 0°.        |
| ustaw zachodnie ograniczenie: | wciśnij przycisk <b>OK</b> aby ustawić zachodnie ograniczenie anteny. |
|                               | Obrotnica musi wspierać tą funkcję!                                   |
| ustaw wschodnie ograniczenie: | wciśnij przycisk OK aby ustawić wschodnie ograniczenie anteny.        |
|                               | Obrotnica musi wspierać tą funkcję!                                   |
| włącz ograniczenia:           | wciśnij przycisk <b>OK</b> aby włączyć lub wyłączyć ograniczenia.     |
|                               |                                                                       |

Ustawianie parametrów ograniczeń jest możliwe gdy satus ograniczenia jest ustawiony na wyłączone.

#### 5.2.2 wyszukiwanie kanałów

#### 5.2.2.1 skanowanie automatyczne

Możesz wyszukać kanały nadawane z satelity na którego jest ustawiona Twoja antena.

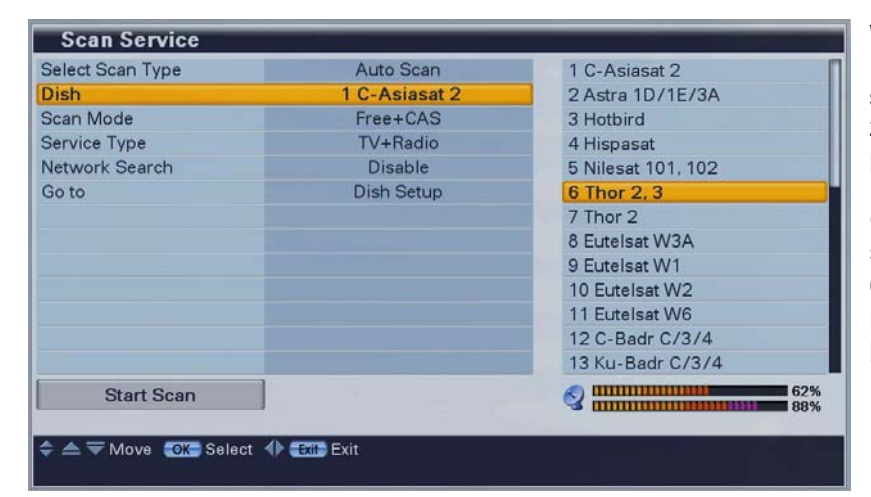

Wciśnij przycisk ( / ) pilota. Po prawej stronie wyświetli się lista 32 satelit. Wybierz żądanego satelitę i wciśnij przycisk **OK** pilot.

Gdy wybierzesz żądanego satelitę, przejdź do opcji Start (korzystając z czerwonego przycisku pilota) i wciśnij przycisk OK pilota.

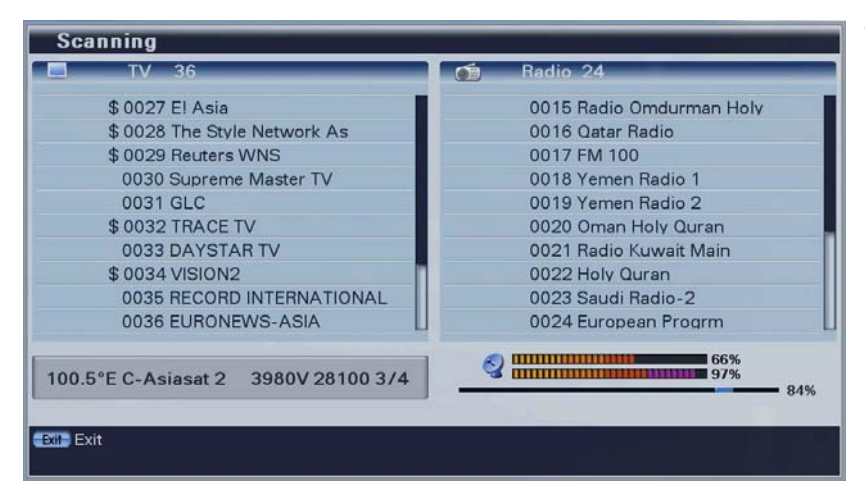

W prawym oknie wyświetlają się nazwy odnalezionych kanałów radiowych, a w lewym telewizyjnych.

Nazwa kanału wyróżniona kolorem szarym oznacza, że odnaleziony kanał już jest zapisany w pamięci, kolorem czarnym wyróżniono kanały nowo odnalezione.

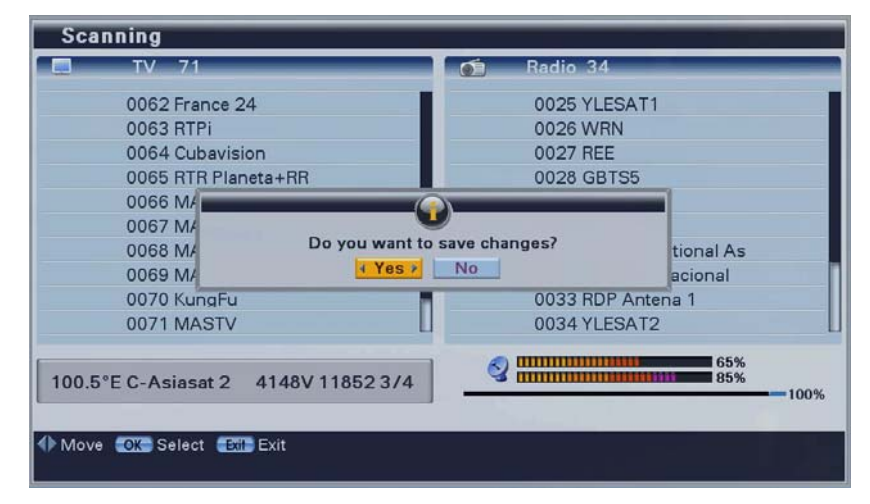

W każdej chwili można przerwać skanowanie wciskając przycisk **EXIT** zostanie wtedy wyświetlone pokazane obok okno. To samo okno wyświetla się po zakończeniu skanowania.

Jeżeli chcesz zachować wyszukane kanały wybierz "**Tak**".

#### 5.2.2.2 skanowanie ręczne

W skanowaniu ręcznym możesz przeszukać pojedynczy transponder z pamięci albo wpisać zupełnie nowe dane. Po przeszukaniu nowy transponder będzie dopisany do danych satelity,

| Select Scan Type | Manual Scan   | Auto Scan   |
|------------------|---------------|-------------|
| Dish             | 1 C-Asiasat 2 | Manual Scan |
| Frequency        | 3660 MHz      | PID Scan    |
| Polarity         | Vertical      |             |
| Symbol Rate      | 27500         |             |
| Modulation       | DVB-S QPSK    |             |
| Code Rate        | 3/4           |             |
| Scan Mode        | Free+CAS      |             |
| Service Type     | TV+Radio      |             |
| Network Search   | Disable       |             |
| Go to            | Dish Setup    |             |
| Start Scan       |               | 62%         |

| antena:            | Numer anteny I przypisana do niego satelita.                      |
|--------------------|-------------------------------------------------------------------|
| częstotliwość:     | Częstotliwość transpondera który chcemy przeszukać.               |
| polaryzacja:       | Polaryzacja przeszukiwanego transpondera.                         |
| symbol rate :      | Parametr symbol rate przeszukiwanego transpondera.                |
| modulacja:         | wybierz modulacje transpondera (DVB-S QPSK, DVB-S2                |
|                    | and DVB-S2 8PSK).                                                 |
| pilot:             | dostępne tylko dla modulacji DVB-S2.                              |
| code rate:         | code rate transpondera który chcemy przeszukać.                   |
|                    | Tuner sprawdza wszystkie dostępne tryby automatycznie, ręcznie    |
|                    | wprowadzona wartość może przyspieszyć jego działanie.             |
| tryb wyszukiwania: | wybierz rodzaj wyszukiwanych kanałów.                             |
|                    | Wszystkie, tylko niekodowane lub tylko kodowane kanały            |
| typ serwisu:       | Wybór tylko kanały TV, tylko Radio albo TV&Radio.                 |
| szukanie sieci:    | Gdy jest włączone wtedy wyszukiwane są kanały według tablicy NIT. |
|                    |                                                                   |

#### 5.2.2.3 skanowanie według PID

Możesz dodać ręcznie pojedynczy kanał podając jego wartości PID.

| Select Scan Type | PID Scan      | Auto Scan   |
|------------------|---------------|-------------|
| Dish             | 1 C-Asiasat 2 | Manual Scan |
| Frequency        | 3660 MHz      | PID Scan    |
| Polarity         | Vertical      |             |
| Symbol Rate      | 27500         |             |
| Modulation       | DVB-S QPSK    |             |
| Code Rate        | 3/4           |             |
| Video PID        | 8191          |             |
| Audio PID        | 8191          |             |
| PCR PID          | 8191          |             |
| Go to            | Dish Setup    |             |
| Start Scan       |               |             |

Wprowadź wartości Video-PID, Audio-PID and PCR PID przy pomocy przycisków numerycznych pilota.

#### 5.2.3 ustawienia fabryczne

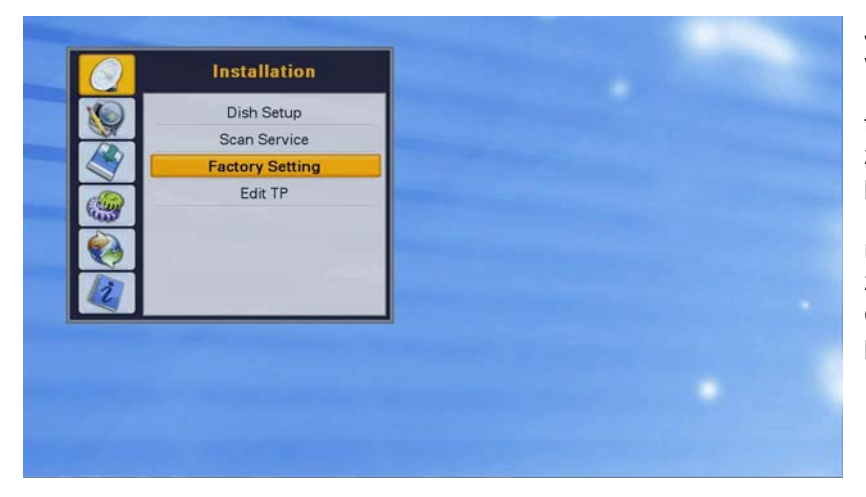

Jeżeli chcesz usunąć wszystkie wprowadzone dane I przywrócić parametry fabryczne urządzenia, zaznacz opcje I wciśnij przycisk **OK** pilota. Po potwierdzeniu hasłem następnego okna dane zostaną wykasowane a odbiornik powróci do stanu podstawowego.

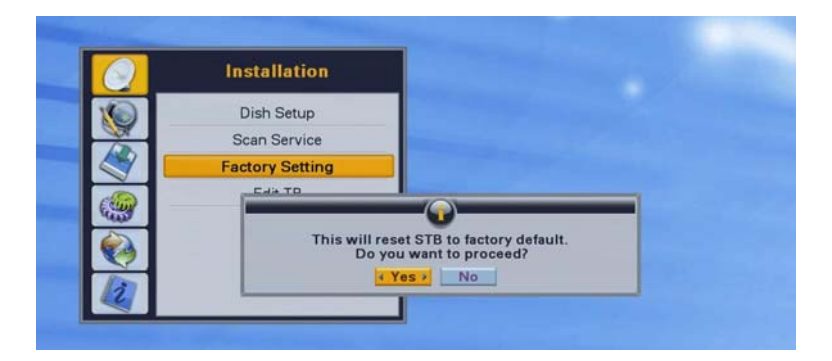

Po potwierdzeniu hasłem następnego okna dane zostaną wykasowane a odbiornik powróci do stanu podstawowego.

#### 5.2.4 edycja TP

Możesz zmodyfikować dane transponderów i satelit.

| Satellite          | Transponder      | _ |
|--------------------|------------------|---|
| 4.0°E Eurobird 4   | 11727H 27500 5/6 |   |
| 4.8°E Sirius 4     | 11747V 27500 3/4 |   |
| 5.0°E Thor 2       | 11766H 27500 3/4 |   |
| 7.0°E Eutelsat W3A | 11785V 27500 3/4 |   |
| 9.0°E Eurobird 9   | 11804H 27500 3/4 |   |
| 10.0°E Eutelsat W1 | 11823V 27500 3/4 |   |
| 13.0°E Hotbird     | 11843H 27500 3/4 |   |
| 16.0°E Eutelsat W2 | 11862V 27500 3/4 |   |
| 19.2°E Astra 1     | 11881H 27500 3/4 |   |
| 21.0°E AfriStar 1  | 11900V 27500 3/4 |   |
| 21.5°E Eutelsat W6 | 11919H 27500 3/4 |   |

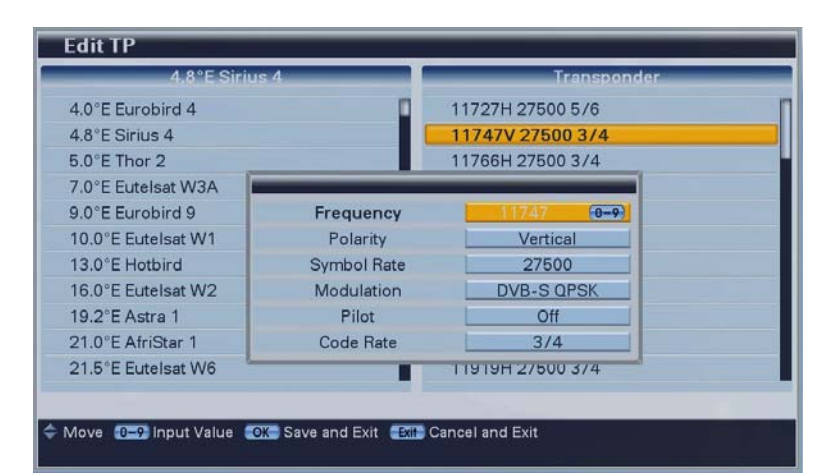

Użyj przycisku **OK.** pilota aby wybrać jedną z zaznaczonych w lewym oknie satelit, albo dla zaznaczonego w prawym oknie transpondera.

Wciśnij jeden z kolorowych przycisków aby dodać, usunąć lub edytować.

(satelita albo transponder nie może być usunięty jeżeli w pamięci są wyszukane kanały z satelity lub transpondera)

Po wciśnięciu przycisku **OK.** pilota dokonane zmiany zostaną zapisane.

### 5.3 Lista kanałów

| Program       |
|---------------|
| Favorite      |
| Edit Channels |
| Sorting       |
| Delete        |
|               |
|               |

ulubione : edycja grup ulubionych. edycja kanałów: kasowanie, przesuwanie, blokowanie i zmiana nazwy kanałów. sortowanie: wybierz sposób sortowania kanałów według danych transpondera, danych sieci i systemu kodowania. kasowanie: kasowanie kanałów z całej grupy satelity albo grup ulubionych .

#### 5.3.1 ulubione

Możesz utworzyć do 8 grup kanałów ulubionych w każdej może być do 1000 kanałów.

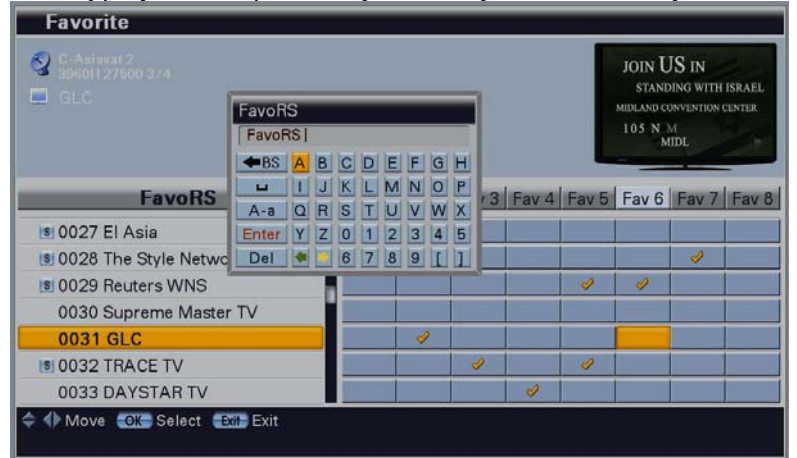

Wciśnij przycisk OK pilota, aby zaznaczyć albo odznaczyć kanał.

Zmiana nazwy grupy: wciśnij żółty przycisk pilota, wtedy pojawi się pokazane

obok okno. Możesz wpisać dowolną nazwę przy pomocy klawiatury, wybierając kolejne litery przyciskami ▲/▼/►/◀ pilota i potwierdzając przyciskiem **OK** pilota. Żeby zapisać zmiany po zakończeniu wprowadzania nazwy, wybierz przycisk Enter (wciśnij czerwony przycisk pilota) i wciśnij przycisk **OK** pilota. Jeżeli nie chcesz zapisać zmian, wciśnij przycisk **Exit**.
| Image: state of the state of the state |            |         |        |       |       |          |       |       |       |
|----------------------------------------------------------------------------------------------------|------------|---------|--------|-------|-------|----------|-------|-------|-------|
|                                                                                                    | ;          | Fav 1   | Fav 2  | Fav 3 | Fav 4 | Fav 5    | Fav 6 | Fav 7 | Fav 8 |
| 0028 The Style No                                                                                                    | atwork Asi |         |        |       |       |          |       | 4     |       |
| 1 0029 Reuters WN                                                                                                    | S          |         |        |       | 1     | 2        | 2     |       |       |
| 0030 Supreme Ma                                                                                                    | aster TV   |         |        |       |       |          |       |       |       |
| 0031 GLC                                                                                                    |            |         | 1      |       |       |          |       |       |       |
| 0032 TRACE TV                                                                                                    |            |         |        | 4     |       | 1        |       | 1     |       |
| 0033 DAYSTAR T                                                                                                    | V          |         |        |       | 4     |          |       |       |       |
| ♦ ♦ Move<br>♦ Rename                                                                                                    | Finder A=2 | Sorting | OK Sel | ect 🛋 | Save  | and Exit | t     |       |       |

Jeżeli chcesz dokonać zmian w innej grupie, wybierz inną grupę wciskając przycisk Fav pilota.

Gdy zakończysz wciśnij przycisk **Exit** pilota. Jeżeli zostały dokonane zmiany, wtedy zostanie wyświetlone okno potwierdzenia zmian. Wciśnij przycisk **OK** pilota aby zatwierdzić zmiany i zamknąć okno.

| Favorite                               |          |        |          |        |         | _     |       |       |
|----------------------------------------|----------|--------|----------|--------|---------|-------|-------|-------|
| C. Avianat 2<br>3960H 27500 374<br>GLC |          |        |          |        |         |       |       |       |
| Favorite 6                             | Fav 1    | Fav 2  | Fav 3    | Fav 4  | Fav 5   | Fav 6 | Fav 7 | Fav 8 |
| IS 0027 El Asia                        |          |        |          |        |         |       |       |       |
| 1 0028 The Style Network Asi           |          |        |          |        |         |       | ð     |       |
| IS 0029 Reuters WNS                    |          |        |          |        | 1       | 1     |       |       |
| 0030 Supreme Master TV                 |          |        |          |        |         |       |       |       |
| 0031 GLC                               |          | 4      | <u>i</u> |        |         |       |       |       |
| 9 0032 TRACE TV                        |          |        | 1        |        | 1       |       |       |       |
| 0033 DAYSTAR TV                        |          |        |          | ð      |         |       |       |       |
| 🚸 ≑ Move 🥯 Rename 🍧 Finder 🛛 🕰 Sc      | orting 🕻 | OK Sel | ect 🎫    | 📑 Save | and Exi | t     |       |       |

#### 5.3.2 edycja kanałów

Menu pozwala na przesuwanie, blokowanie i kasowanie oraz zmianę nazwy kanału

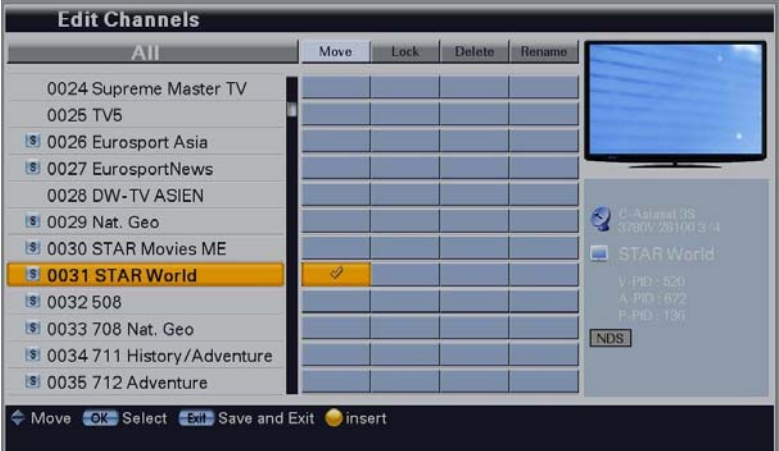

- przesuwanie: wybierz opcje przesuń przy pomocy przycisków ∢ / ▶ pilota.
  Wybierz kanały, które chcesz przesunąć przy pomocy przycisków ▲/▼ pilota, wstawiając znaczek w kolumnie przesuń obok nazwy kanału. Następnie przesuń kursor do miejsca gdzie chcesz przesunąć zaznaczone kanały i wciśnij żółty przycisk pilota.
- blokada kanału hasłem: wybierz tryb blokowanie przy pomocy przycisków (/) pilota.
  Wybierz kanał i wciśnij przycisk OK. aby zaznaczyć zablokowany kanał. Aby obejrzeć zablokowany kanał należy wprowadzić hasło. W analogiczny sposób usuwamy blokadę kanału.
- kasowanie kanałów: wybierz tryb usuwania przy pomocy przycisków √ / ▶ pilota. Wybierz kanały, które chcesz usunąć i wciśnij przycisk OK. aby je zaznaczyć. Kanały zostaną usunięte po wciśnięciu przycisku Exit pilota. Zostanie wyświetlone okno potwierdzenia zmian.

| All                                                                                                    |                                                                                | Mov                  | n                               | Lock          |                          | Delete | Rename |                                                                                                    |
|----------------------------------------------------------------------------------------------------|--------------------------------------------------------------------------------|----------------------|---------------------------------|---------------|--------------------------|--------|--------|----------------------------------------------------------------------------------------------------|
| 0024 Supreme Master<br>0025 TV5<br>0026 Eurosport Asia<br>0027 EurosportNews<br>0028 DW-TV ASIEN<br>0028 DW-TV ASIEN<br>0029 Nat. Geo<br>0030 STAR Movies M<br>0031 STAR World<br>0032 508<br>0033 708 Nat. Geo<br>0034 711 History /Adv | STAR Wo<br>STAR Wo<br>STAR W<br>BS A<br>BS A<br>I<br>A-a Q<br>Enter Y<br>Del • | orld<br>BCJK<br>RSZ0 | D E<br>L N<br>T U<br>1 3<br>7 8 | F N N V 2 3 9 | G F<br>0 F<br>W 2<br>4 F |        |        | Constants 200<br>Constants 200<br>Consta |

- zmiana nazwy kanału: wybierz nazwę kanału, wciśnij żółty przycisk pilota, wtedy pojawi się pokazane obok okno. Możesz wpisać dowolną nazwę przy pomocy klawiatury, wybierając kolejne litery przyciskami ▲/▼/►/◀ pilota i potwierdzając przyciskiem OK pilota. Żeby zapisać zmiany po zakończeniu wprowadzania nazwy, wybierz przycisk Enter (wciśnij czerwony przycisk pilota) i wciśnij przycisk OK pilota. Jeżeli nie chcesz zapisać zmian, wciśnij przycisk Exit.

#### 5.3.3 sortowanie

| Sorting        |                    |                               |  |
|----------------|--------------------|-------------------------------|--|
| Sort Type      | Transponder        | Transponder<br>Network<br>CAS |  |
|                |                    |                               |  |
|                |                    |                               |  |
| Change Setting | Sort and Exit Exit |                               |  |

Wybierz typ sortowania przy pomocy przycisków ∢ / ▶ pilota.

Po wciśnięciu przycisku **OK** zmiany zostaną zapisane I menu zamknięte.

# UWAGA: po dokonaniu sortowania poprzez menu sortowania, już nie można powrócić do pierwotnego porządku kanałów na liście !

#### transponder:

kanały zostaną posortowane narastająco według częstotliwości. sieć:

kanały zostaną posortowane zgodnie z tablicą NIT (informacji o nadawcach).

CAS:

Zostaną oddzielone kanały niekodowane od kodowanych.

#### 5.3.4 kasowanie

W tym menu można usunąć niepotrzebne grupy kanałów.

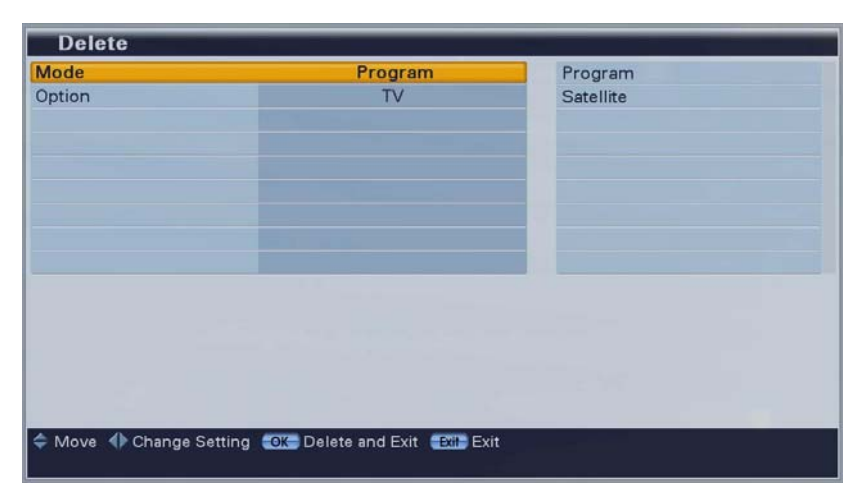

Wybierz tryb i opcje według których chcesz usunąć kanały przy pomocy przycisków ▲/▼/4/▶ pilota.

Wciśnij przycisk **OK** aby dokonać zmian I zamknąć menu.

## 5.4 PVR

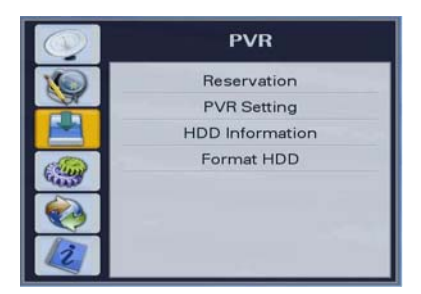

programowanie nagrań: ustawianie au żądanych kar ustawienia nagrywania: ustawienia fur pamięci masc informacja o dysku: wyświetla info używanej pan formatowanie dysku: kasowanie za

ustawianie automatycznego nagrywania żądanych kanałów ustawienia funkcji PVR i zewnętrznych pamięci masowych wyświetla informację o parametrach używanej pamięci masowej kasowanie zawartości dysku

#### 5.4.1 programowanie nagrań

Możesz zaprogramować do 50 pozycji automatycznego nagrywania w dowolnym czasie.

| Mode Once Once Month 8 Daily |
|------------------------------|
| Month 8 Daily                |
|                              |
| Date 10 Weekly               |
| Start 07:48 Weekend          |
| End 09:48 Weekday            |
| Channel Name DW-TV ASIA      |

Aby dodać nowe nagrywanie wciśnij przycisk **czerwony**. Aby usunąć zdarzenie wciśnij przycisk **żółty**. Po wprowadzeniu żądanych danych wciśnij przycisk **OK**. aby zapisać i wyjść z menu.

tryby nagrywania:

jeden raz: po uruchomieniu pozycja zostanie wykasowana z listy zdarzeń.

codziennie: nagrywanie będzie uruchomione każdego dnia o tej samej godzinie.

co tydzień: nagrywanie będzie uruchomione co tydzień o tej samej porze.

od poniedziałku do piątku : nagrywanie będzie uruchamiane we wszystkie dni robocze.

sobota i niedziela : nagrywanie będzie uruchomione tylko w weekendy o tej samej porze.

#### 5.4.2 ustawienia nagrywania

| PVR Setting               |                           |              |  |
|---------------------------|---------------------------|--------------|--|
| Actived Device            | USB                       | USB          |  |
| Time shift                | Manual                    |              |  |
| Default record time       | 02:00:00                  |              |  |
| JPEG slide show           | 10 sec                    |              |  |
|                           |                           |              |  |
|                           |                           |              |  |
|                           |                           |              |  |
|                           |                           |              |  |
|                           |                           |              |  |
|                           |                           |              |  |
|                           |                           |              |  |
|                           |                           |              |  |
|                           |                           |              |  |
|                           |                           |              |  |
| ≑ Move 🜗 Change Setting 🕊 | K Save and Exit (EXI) Can | cel and Exit |  |
|                           |                           |              |  |

Menu służy do ustawiania parametrów opcji PVR tunera

#### aktywne urządzenie:

Gdy są podłączone dwa typy pamięci masowych USB jednocześnie, wtedy obsługiwane jest urządzenie podpięte wcześniej. Port e-SATA jest nadrzędny w stosunku do portu USB, odbiornik może jednocześnie używać dysku e-SATA i dysku USB. W tym menu można wybrać które urządzenie ma być używane w danej chwili.

#### **Time shift**

Menu umożliwia wybranie sposobu działania trybu timeshift, automatycznie lub ręcznie. Pozostawienie opcji automatycznej powoduje wolniejsze przełączanie kanałów. Opcje automatyczną należy również wyłączyć, jeżeli chcemy odtwarzać nagrania albo multimedia.

#### Domyślny czas nagrania

Można ustawić jak długo odbiornik będzie nagrywał po wciśnięciu przycisku **REC. od** 5 minut do 10 godzin.

#### Nagrywanie timeshift

Umożliwia ustawienie, czy zawartość bufora timeshift będzie zapisana po uruchomienia nagrywania. Jeżeli opcja jest aktywna, wtedy kanały przełączane są nieco wolniej,

#### Zmień zdjęcie co

Ustawianie czasu zmiany zdjęć w opcji przeglądania zdjęć.

#### 5.4.3 informacja o dysku

| HDD Informatio |            |  |
|----------------|------------|--|
| Total size     | 160 GB     |  |
| Free size      | 149.711 GB |  |
| Used size      | 10.289 GB  |  |
|                |            |  |
|                |            |  |
|                |            |  |
|                |            |  |
|                |            |  |
|                |            |  |
|                |            |  |
|                |            |  |
|                |            |  |

Umożliwia sprawdzenie nazwy, wielkości oraz użycia podłączonego dysku.

UWAGA; po sformatowaniu dysku, dysk nie jest nigdy wolny w 100%, gdyż pewna jego część zostaje zarezerwowana dla funkcji timeshift.

#### 5.4.4 formatowanie dysku

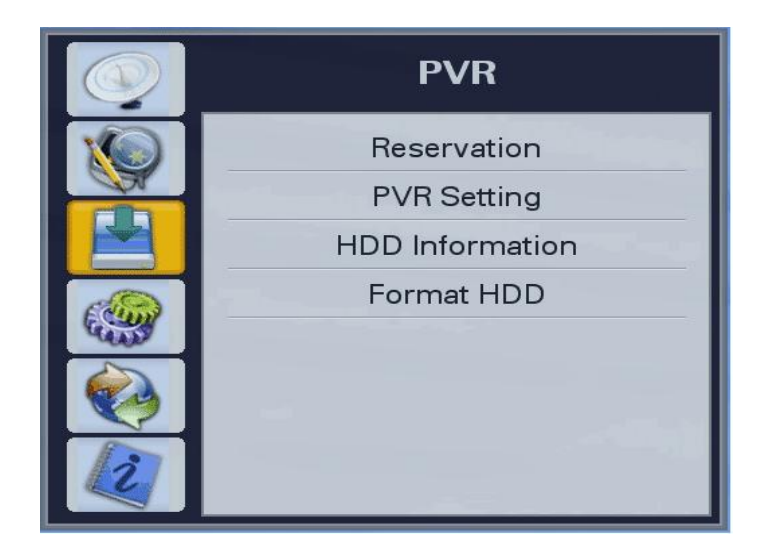

Po wciśnięciu **OK** wszystkie dane z dysku zostaną usunięte.

Odbiornik formatuje podłączone dyski do systemu FAT32 lub NTFS. Wyboru dokonuje się w oknie wyświetlonym po wybraniu funkcji formatuj.

## 5.5 Konfiguracja

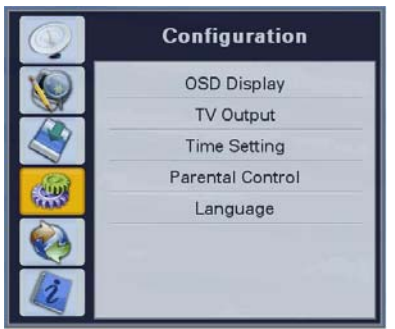

ustawienia OSD: ustawienia menu, przezroczystości, czasu wyświetlania paska info i wygaszacza ekranu.

ustawienia wyjść: wybór trybu wyjść TV i audio

ustawienia czasu: ustawienie daty i czasu

kontrola rodzicielska: zmiana hasła i ograniczeń wieku.

wybór języka: ustawienia języka menu i języka audio.

### 5.5.1 ustawienia OSD

| OSD Display             |                             | And in case of the local division of the local division of the loc |
|-------------------------|-----------------------------|----------------------------------------------------------------------------------------------------|
| Banner display time     | 5 sec                       | Hide                                                                                                    |
| Screen Saver            | 60 min                      | 1 sec                                                                                                    |
| OSD Transparency        | +20%                        | 5 sec                                                                                                    |
| Teletext Transparency   | +20%                        | 10 sec                                                                                                    |
| VFD Display             | Channel Number + Name       | 20 sec                                                                                                    |
|                         |                             | 30 sec                                                                                                    |
|                         |                             | Always                                                                                                    |
|                         |                             |                                                                                                    |
|                         |                             |                                                                                                    |
|                         |                             |                                                                                                    |
|                         |                             |                                                                                                    |
|                         |                             |                                                                                                    |
|                         |                             |                                                                                                    |
|                         |                             |                                                                                                    |
|                         |                             |                                                                                                    |
| 🚖 Move 📣 Change Setting | Save and Exit Sile Cancel a | nd Evit                                                                                                    |
| There is change couling |                             |                                                                                                    |

Zmień opcję przyciskami ▲/▼/◀/ ▶ pilota.

Po wciśnięciu **OK.** okno zostanie zamknięte i zmiany zapisane.

#### pokaż pasek informacyjny:

ustawienia czasu wyświetlania paska info podczas zmiany kanału.

#### wygaszacz ekranu:

wygaszacz ekranu zabezpiecza wyświetlacz przed uszkodzeniem przez nieruchomy obraz. Jeżeli odbiornik zostanie pozostawiony w trybie menu albo radio, wtedy po zadanym czasie włączy się wygaszacz.

#### przezroczystość menu:

wybierz stopień przezroczystości menu ekranowego.

#### przezroczystość teletekstu:

wybierz stopień przezroczystości teletekstu.

#### wyświetlacz VFD:

W tym menu można ustawić sposób wyświetlania na panelu czołowym. Numer kanału z jego nazwą lub tylko nazwę kanału.

#### położenie głównego menu:

Zmiana położenia głównego menu.

#### ustawienia okna podglądu:

Ustawienie sposobu wyświetlania podglądu programu menu – w małym oknie lub na pełnym ekranie, komunikaty modułu:

włączanie lub wyłączanie wyświetlania komunikatów modułu CAM

#### 5.5.2 ustawienia wyjść

| TV Output               |                             |                |
|-------------------------|-----------------------------|----------------|
| TV Screen               | 16:9                        | 4:3            |
| Dolby Digital (AC3)     | Disable                     | 4:3 Letter Box |
| Digital Audio           | Dolby Digital (AC3)         | 16:9           |
|                         |                             |                |
|                         |                             |                |
|                         |                             |                |
|                         |                             |                |
|                         |                             |                |
|                         |                             |                |
|                         |                             |                |
|                         |                             |                |
|                         |                             |                |
| 🚖 Move 🜗 Change Setting | OK Save and Exit EXE Cancel | and Exit       |
| there is change certing | Cancer and Late Cancer      |                |

Wybierz opcję przyciskami ▲/✔/◀/▶ pilota.

Po wciśnięciu przycisku **OK** okno zostanie zamknięte a zmiany zapisane.

#### SCART: (tylko odbiornik MANTA HD9000)

Wybierz rodzaj sygnału wyjściowego SCART (RGB,S-Video, CVBS=FBAS).

#### typ ekranu:

wybierz proporcje sygnału wyjściowego (4:3, 4:3 Letter Box, 16:9). Opcja letter box dopasowuje przekazy 4:3 do wyświetlania na ekranie 16:9.

#### Dolby Digital:

Gdy jest włączone, wtedy ścieżka cyfrowa dolby AC3 jest wybierana automatycznie.

#### Cyfrowe audio:

Wybierz format wyjściowy dźwięku cyfrowego (DD AC3 / PCM).

### HDMI Dolby Digital:

Gdy jest włączone, wtedy poprzez kabel HDMI jest przekazywany sygnał dźwięku cyfrowego AC3 (jeżeli jest nadawany). Jeżeli po wybraniu opcji włącz na twoim telewizorze nie ma dźwięku, to znaczy że nie posiada on dekodera AC3.

#### 5.5.3 ustawienia daty i godziny

| OffsetGMT+01:00 Berlin, Rome, ParisUser ModeDay light savingEnableStart day03/Last/Sun/02End day10/Last/Sun/03Year2009Month8Day10Hour07Minute34 | Time Mode        | User Mode                     | TDT       |
|----------------------------------------------------------------------------------------------------|------------------|-------------------------------|-----------|
| Day light savingEnableStart day03/Last/Sun/02End day10/Last/Sun/03Year2009Month8Day10Hour07Minute34                                             | Offset           | GMT+01:00 Berlin, Rome, Paris | User Mode |
| Start day03/Last/Sun/02End day10/Last/Sun/03Year2009Month8Day10Hour07Minute34                                                                   | Day light saving | Enable                        |           |
| End day10/Last/Sun/03Year2009Month8Day10Hour07Minute34                                                                                          | Start day        | 03/Last/Sun/02                |           |
| Year 2009<br>Month 8<br>Day 10<br>Hour 07<br>Minute 34                                                                                          | End day          | 10/Last/Sun/03                |           |
| Month 8<br>Day 10<br>Hour 07<br>Minute 34                                                                                                    | Year             | 2009                          |           |
| Day 10<br>Hour 07<br>Minute 34                                                                                                    | Month            | 8                             |           |
| Hour 07<br>Minute 34                                                                                                    | Day              | 10                            |           |
| Minute 34                                                                                                    | Hour             | 07                            |           |
|                                                                                                    | Minute           | 34                            |           |
|                                                                                                    |                  |                               |           |
|                                                                                                    |                  |                               |           |

Ustaw aktualny czas przy pomocy przycisków ▲/▼/◀/▶ pilota.

Po wciśnięciu przycisku **OK** okno zostanie zamknięte, a zmiany zapisane.

#### tryb czasu:

TDT (według czasu uniwersalnego GMT) albo według ustawień użytkownika.

#### przesunięcie czasu:

Ustawienie różnicy pomiędzy czasem GMT a czasem lokalnym.

Czas letni: uwzględnienie różnicy czasu letniego.

Dzień początkowy: pierwszy dzień czasy letniego.

Dzień końcowy: ostatni dzień czasu letniego.

Wiersz rok do wierszu minuta wyświetli się po wybraniu trybu czasu użytkownika.

#### 5.5.4 kontrola rodzicielska

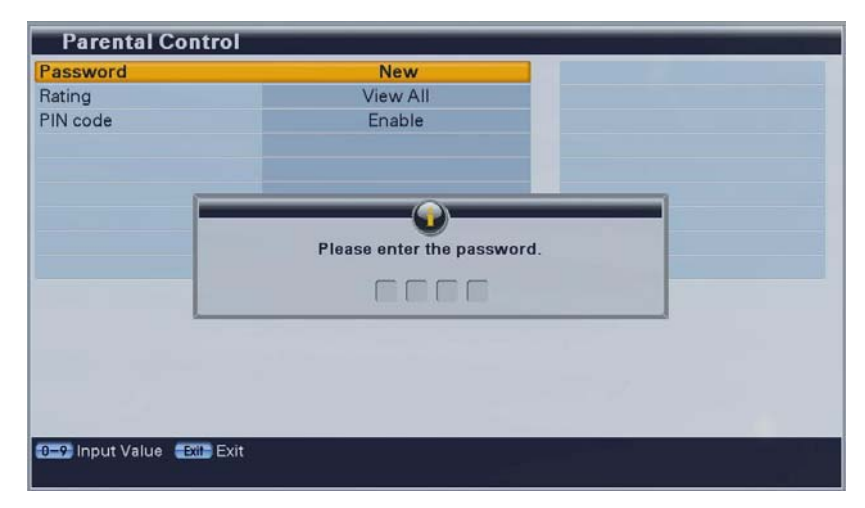

Jeżeli chcesz zmienić hasło wciśnij przycisk ◀ / ▶ pilota, na ekranie pojawi się okno do wpisania nowego hasła.

Wpisz nowe hasło przyciskami numerycznymi pilota.

Dla pewności należy powtórzyć hasło w następnym oknie.

| Parental Contro       |                             |             |  |
|-----------------------|-----------------------------|-------------|--|
| Password              | New                         | View All    |  |
| Rating                | 7                           | 7           |  |
| PIN code              | Enable                      | 12          |  |
|                       |                             | 15          |  |
|                       |                             | 18          |  |
|                       |                             |             |  |
|                       |                             |             |  |
|                       |                             |             |  |
|                       |                             |             |  |
|                       |                             |             |  |
|                       |                             |             |  |
|                       |                             |             |  |
|                       |                             |             |  |
|                       |                             |             |  |
|                       |                             |             |  |
| 🗢 Move 🜗 Change Setti | ng 🛛 🔿 Nave and Exit 🖉 Exit | el and Exit |  |
|                       |                             |             |  |

Wybierz żądaną granicę wieku przyciskiem

Wciśnij przycisk **OK** aby zapisać zmiany i opuścić menu. Ograniczenie wieku zablokuje kanał zgodnie z danymi nadawcy programu.

Ograniczenie wieku blokuje automatycznie kanał w zależności od ustawionej wartości. Pozwala to chronić dzieci przed nieodpowiednimi programami. Funkcja ta działa tylko wtedy gdy nadawca oferuje wsparcie tego systemu

pokaż wszystko: blokada wieku nieaktywna.

- 7: blokada kanału dla dzieci poniżej 7 roku życia.
- 12: blokada kanału dla dzieci poniżej 12 roku życia.
- 15: blokada kanału dla dzieci poniżej 15 roku życia.
- 18: blokada kanału dla dzieci poniżej 18 roku życia.

Jeżeli blokada jest aktywna wtedy, żeby uruchomić kanał konieczne jest wprowadzeni hasła.

## 5.5.5 wybór języka

| Language               |                              |              |   |
|------------------------|------------------------------|--------------|---|
| Display                | English                      | English      | П |
| Audio 1                | English                      | Deutsch      |   |
| Audio 2                | Deutsch                      | Français     |   |
| Subtitle 1             | Off                          | Русский      |   |
| Subtitle 2             | Ott                          | Español      | - |
|                        |                              | Italiano     |   |
|                        |                              | Norsk        |   |
|                        |                              | Svenska      |   |
|                        |                              | Suomi        |   |
|                        |                              |              |   |
| ≑ Move 🜗 Change Settin | g OK Save and Exit Exit Cano | cel and Exit |   |

Wybierz opcję wyboru języka przyciskami ▲/▼/∢/ ▶ pilota.

Wciśnij przycisk **OK** aby wybrać język.

## menu główne:

wybór języka menu ekranowego.

#### audio 1-2:

wybór języka dla głównych ścieżek dźwięku.

#### napisy 1-2:

wybór języka automatycznie włączanych napisów ekranowych (opcja zależy od nadawcy programu).

## 5.6 Komunikacja

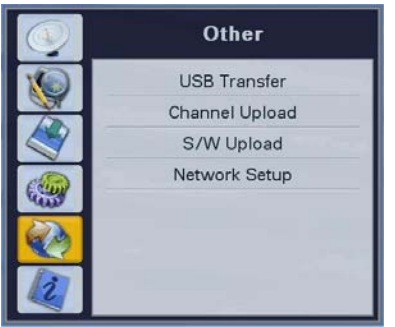

| transfer USB:          | przesyłanie oprogramowania I list<br>kanałów poprzez port USB    |
|------------------------|------------------------------------------------------------------|
| transfer list kanałów: | przesyłanie listy kanałów do komputera                           |
| transfer oprogramowani | a: przesyłanie oprogramowania do komputera                       |
| ustawienia sieci:      | ustawienia parametrów sieci (TCP/IP) i<br>serwera oprogramowania |

#### 5.6.1 transfer USB

| USB Transfer                                                          |                                  |            |
|-----------------------------------------------------------------------|----------------------------------|------------|
| Main S/W                                                              | USB to STB                       | USB to STB |
| Program List                                                          | USB to STB                       | STB to USB |
| STB                                                                   | USB                              |            |
| Model ID : s9f2a126<br>H/W Version : 2.32.00<br>S/W Version : 1.07.0A | Main S/W : 0<br>Program List : 0 |            |
| Move  Change Setting                                                  | OK Ok Exit Exit                  |            |

Wybierz oprogramowanie jeżeli chcesz przesłać nowe oprogramowanie do odbiornika albo skopiować na pamięć USB.

Wybierz lista kanałów jeżeli chcesz przesłać listę kanałów do odbiornika albo na zewnętrzną pamięć.

W kolumnie STB możesz sprawdzić główne informację o odbiorniku.

Model ID: numer identyfikacyjny typu twojego odbiornika

Hardware-Version: wersja płyty głównej

Software-Version: wersja oprogramowania

W kolumnie USB możesz sprawdzić ile plików zostało rozpoznanych na urządzeniu USB.

Main S/W : liczba plików oprogramowania (\*.sgn)

Channels: liczba plików z listami kanałów (\*.bin)

#### 5.6.3 transfer list kanałów

| Channel Upload |          |  |
|----------------|----------|--|
| Model ID       | SCF3D240 |  |
| H/W Version    | 2.32.00  |  |
| S/W Version    | 1.02.6A  |  |
| Loader Version | 105      |  |
|                |          |  |
|                |          |  |
|                |          |  |
|                |          |  |
|                |          |  |
|                |          |  |
|                | 0%       |  |
| OK Exit Exit   |          |  |
|                |          |  |

Podłącz odbiornik do bliźniaczego odbiornika przy pomocy kabla nullmodem RS-232.

Przejdź do menu transfer list kanałów, włącz zasilanie odbiornika na który chcesz przesłać listę.

Poczekaj aż transfer się zakończy i odbiornik na który kopiujemy listę dokona autorestartu.

#### 5.6.3 transfer oprogramowania

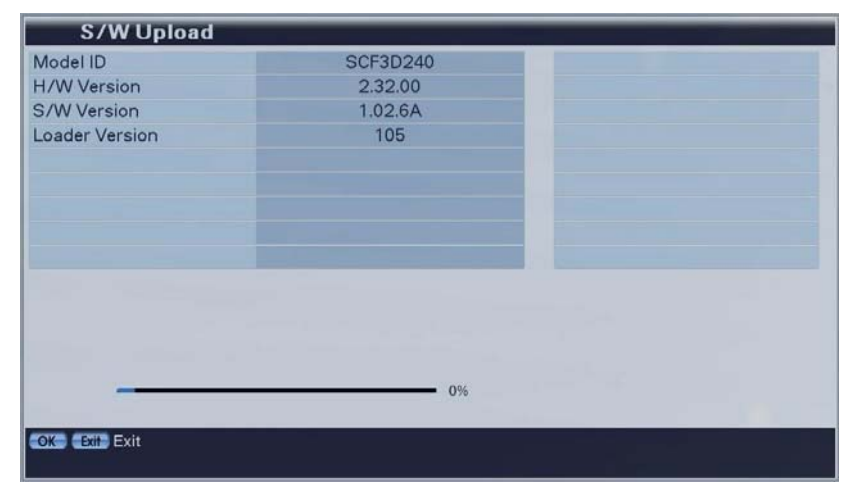

Podłącz odbiornik do bliźniaczego odbiornika przy pomocy kabla nullmodem RS-232.

Przejdź do menu transfer oprogramowania, włącz zasilanie odbiornika na który chcesz przesłać oprogramowanie.

Poczekaj aż transfer się zakończy i odbiornik na który kopiujemy oprogramowanie dokona autorestartu.

# UWAGA: instrukcja kopiowanie list i oprogramowania przy pomocy komputera jest dostępna na stronie internetowej dystrybutora !

### 5.6.4 ustawienia sieci

5.6.4.1 Internet Protocol(TCP/IP) Możesz skonfigurować połączenie z siecią lokalną

| Network Setting       | Manual Setting |
|-----------------------|----------------|
| Network User ID       | adsl userid    |
| Network User Password | adsl passwd    |
| IP Address            | 192.168.50.2   |
| Subnet Mask           | 255.255.265.0  |
| Gate way              | 192.168.50.254 |
| DNS                   | 192.168.50.1   |
|                       |                |
|                       |                |
|                       |                |
|                       |                |

Możesz wybrać opcje dla połączenia sieciowego.

Skontaktuj się z providerem aby poznać parametry twojego połączenia.

## 5.7 status

|   | Status      |  |
|---|-------------|--|
|   | Information |  |
|   | CI Slot 1   |  |
|   | CI Slot 2   |  |
| - | Card        |  |
|   |             |  |
|   |             |  |

informacje: wyświetla informacje o systemie i odbiornikuCI-Slot 1/2: informacja o module CAM w slocie 1 lub 2czytnik kart: informacja o karcie w czytniku 1 lub 2

### 5.7.1 informacje

| Information    |          |  |
|----------------|----------|--|
| Model ID       | SCF3D240 |  |
| H/W Version    | 2.32.00  |  |
| S/W Version    | 1.02.6A  |  |
| Loader Version | 105      |  |
|                |          |  |
|                |          |  |
|                |          |  |
|                |          |  |
|                |          |  |
|                |          |  |
|                |          |  |
|                |          |  |
| OK Exit Exit   |          |  |
|                |          |  |

Możesz sprawdzić informację systemowe odbiornika: numer ID modelu, wersje płyty głównej, wersje oprogramowania i loadera.

#### 5.7.2 CI-Slot (Common Interface)

W odbiorniku można używać jednocześnie 2 modułów dostępu warunkowego (CAM) do korzystania z kart płatnej telewizji. Typ używanego modułu zależy od używanej karty operatora. W menu można sprawdzić informacje o module i o karcie. O ile używany system kodowania dostarcza takich informacji.

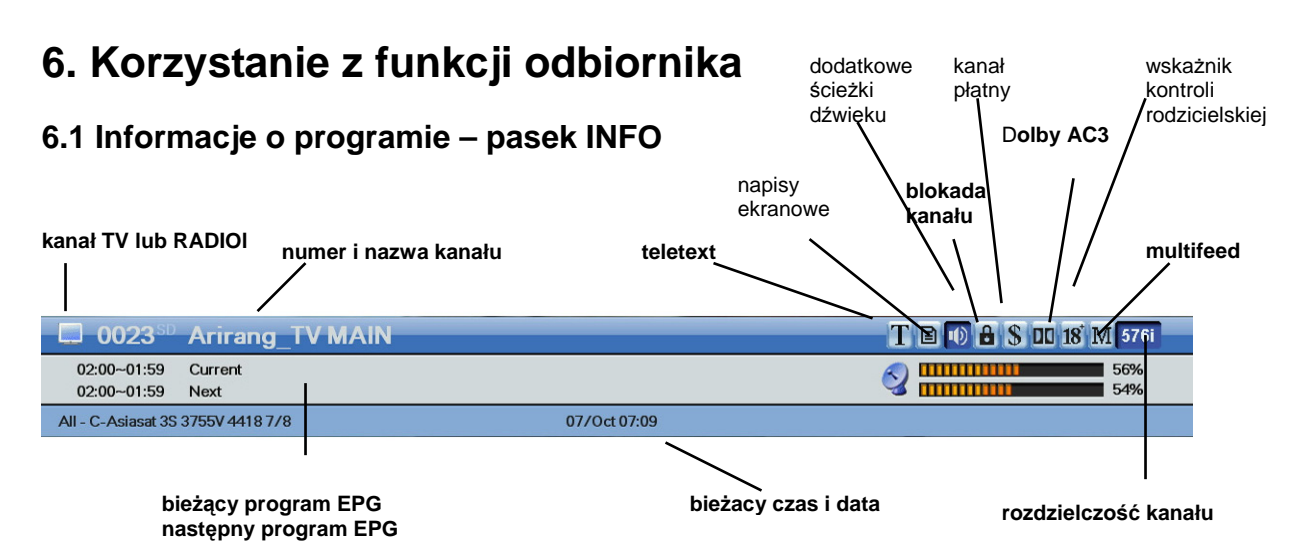

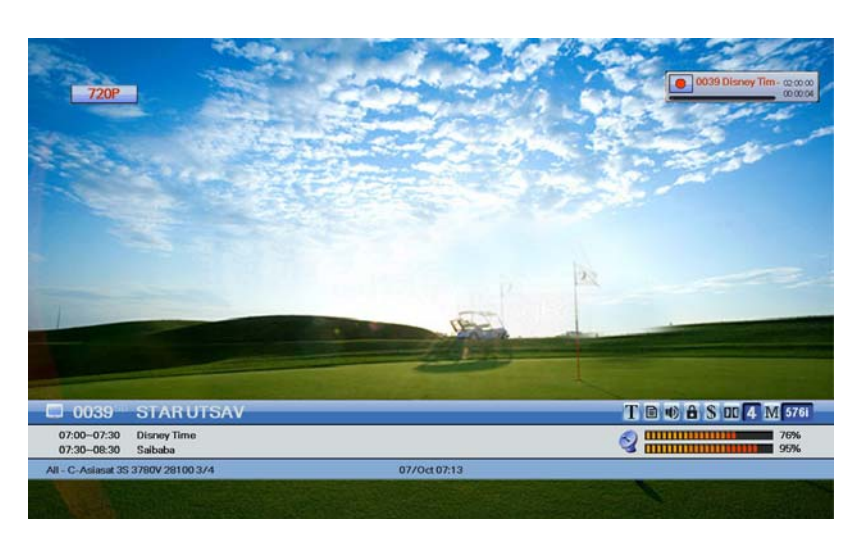

Za każdym razem gdy wciśniesz przycisk **INFO** albo zmienisz kanał pasek informacyjny zostanie wyświetlony na kilka sekund.

Jeżeli wciśniesz przycisk INFO podczas wyświetlania paska, wtedy zostaną wyświetlone dodatkowe informacje o programie.

Wciśnięcie przycisku **OK lub Exit** wyłączy pasek informacji i okno szczegółów.

Podczas wyświetlania paska INFO można zmienić kanał przyciskiem CH+, CH-.

## 6.2 zmiana kanałów TV & Radio

Zmianę pomiędzy oglądaniem telewizji a słuchaniem radia dokonuje się korzystając z przycisku TV/Rad pilota.

## 6.3 Listy kanałów

Podczas oglądania kanałów telewizyjnych albo słuchania radia po wciśnięciu przycisku OK. Pilota pokaże się pokazane niżej okno listy kanałów

|                                      | C-Asiasat 3S 3780V 28100 3/4<br>V-PID : 512, A-PID : 640, P-PID : 128 |
|--------------------------------------|-----------------------------------------------------------------------|
| 1 0031 STAR World                    | 1 0041 779 World ME                                                   |
| <b>©</b> 0032 508                    | I 0042 780 FOX                                                        |
| 🖲 0033 708 Nat. Geo                  | 🖲 0043 781 World PH                                                   |
| 🖲 0034 711 History/Adventure         | 🖲 0044 793 STAR Chinese Movi                                          |
| 10035 712 Adventure                  | IS 0045 795 TVN                                                       |
| 10036 713 Adventure                  | 10046 796 TVN                                                         |
| 🖲 0037 722 STAR Chinese Movi         | 0047 DVB-Server                                                       |
| IS 0038 767 Movies ME                | 0048 Zee Action-New                                                   |
| 0039 769 STAR Utsav                  | 🖲 0049 Zee Classic-New                                                |
| 1 0040 773 Movies ME                 | 🖲 0050 Zee Premier-New                                                |
| 🥌 Edit   📄 Favorite 🥪 A-Z Search 🛸 F | Finder 🔼 Sorting 🛛 🖓 Go to                                            |

#### 6.3.1 obsługa listy kanałów

|                              | C-Asiasat 3S 3780V 28100 3/4<br>V-PID : 512, A-PID : 640, P-PID : 128 |
|------------------------------|-----------------------------------------------------------------------|
| 1 0031 STAR World            | 9 0041 779 World ME                                                   |
| s 0032 508                   | 10042 780 FOX                                                         |
| 19 0033 708 Nat. Geo         | 19 0043 781 World PH                                                  |
| 10034 711 History/Adventure  | 19 0044 793 STAR Chinese Movi                                         |
| 0035 712 Adventure           | 1 0045 795 TVN                                                        |
| 9 0036 713 Adventure         | 19 0046 796 TVN                                                       |
| 1 0037 722 STAR Chinese Movi | 0047 DVB-Server                                                       |
| 1 0038 767 Movies ME         | 1 0048 Zee Action-New                                                 |
| 0039 769 STAR Utsav          | 10049 Zee Classic-New                                                 |
| 1 0040 773 Movies ME         | 1 0050 Zee Premier-New                                                |

Wciśnij przycisk **OK** lub przycisk **AtoZ pilota**. Jeżeli chcesz posortować kanały alfabetycznie wciśnij ponownie przycisk **AtoZ pilota**.

Używaj przycisków ▲/▼/►/◀ pilota do poruszania sie po liście.

Użyj przycisku OK aby uruchomić wybrany kanał.

Aby wyłaczyć listę wciśnij przycisk **Exit** lub ponownie **OK**.

#### UWAGA:

Jeżeli trwa nagrywanie, wtedy kanały niedostępne zostaną oznaczone kolorem szarym. Tylko kanały których nazwy oznaczono kolorem czarnym są dostępne podczas nagrywania.

|   | - | - | - |   | - | - | T |
|---|---|---|---|---|---|---|---|
| A | В | С | D | E | F | G | H |
| I | J | K | L | M | N | 0 | P |
| Q | R | S | T | U | V | W | X |
| Y | Ζ |   |   |   |   |   |   |

Gdy wciśniesz **żółty** przycisk podczas wyświetlania listy kanałów wtedy kanały zostaną posortowane alfabetycznie i zostanie wyświetlona pokazana obok klawiatura.

Po wybraniu litery przyciskami ▲/▼ ◀/ኑ pilota i zatwierdzeniu przyciskiem OK. lista zostanie przewinięta do kanałów których nazwa zaczyna się na wybraną literę.

#### 6.3.2 lista RECALL

| FTV HD        |  |
|---------------|--|
| Oman TV       |  |
| Sharjah TV    |  |
| ALKASS        |  |
| EURONEWS-ASIA |  |
| 🥪 Reset       |  |

Wciskając przycisk **Recall** odbiornik powróci do ostatnio oglądanego kanału. Po szybkim dwukrotnym wciśnięciu przycisku **Recall** wyświetli się lista 10 ostatnio oglądanych kanałów. Żądany kanał zaznaczamy kursorem i wciskamy **OK** aby go uruchomić.

6.3.3 znajdź – szybkie wyszukiwanie

|                                                                                                    | C-Asiasat 3S 3780V 28100 3/4<br>V-PID : 512, A-PID : 640, P-PID : 128                                |
|----------------------------------------------------------------------------------------------------|----------------------------------------------------------------------------------------------------|
| Image: Second state state      Image: Second state state      Image: Second state      Image: Second | 779 World ME<br>780 FOX<br>781 World PH<br>793 STAR Chinese Movi<br>795 TVN<br>796 TVN<br>DVB Senser |
| 10037 722 STAR Childse Motif      0047        10038 767 Movies ME      10048        0039 769 STAR Utsav      10049        10040 773 Movies ME      10050                                                                                                    | 2 Zee Action-New<br>2 Zee Classic-New<br>2 Zee Premier-New                                           |

Jeżeli znasz nazwę szukanego kanału, wtedy możesz skorzystać z opcji wyszukiwani po nazwie. Po wciśnięciu **niebieskiego** przycisku pilota zostanie wyświetlona widoczna obok klawiatura. Po wpisaniu nazwy kanału, wybierz Enter. Funkcja jest dostępna także w menu ulubione, edycja kanałów i EPG.

## 6.4 Opcje

Podczas oglądania telewizji lub słuchania radia można skorzystać z okna opcji. Można wybrać ścieżkę dźwięku, uruchomić teletext, uruchomić napisy ekranowe, albo zmienić podkanał Multiffeed. Zmiana ścieżki dźwięku jest również dostępna po wciśnięciu żółtego przycisku pilota, a zmiana kanału multiffeed, po wciśnięciu czerwonego i zielonego przycisku pilota.

#### 6.4.1 ścieżka dźwięku

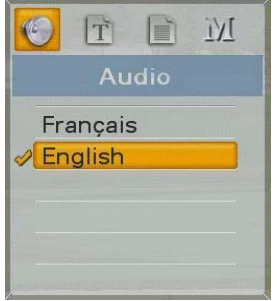

#### 6.4.2 Teletext

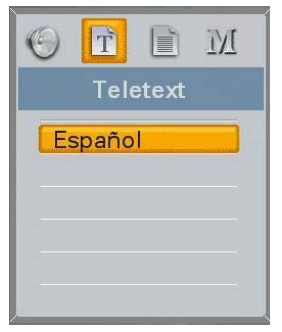

Wybierz tryb Audio przyciskami ◀ / ► pilota.

Przyciskami ▲/▼ wybierz żadaną ścieżkę audio.

Przyciskiem OK zatwierdź wybór.

Wybierz tryb teletext korzystając z przycisków ∢ / ▶ pilota. Przyciskami ▲/▼ wybierz język. Wciśnij przycisk OK pilota.

Możesz korzystać z teltekstu w dostępnym dla progamu języku.

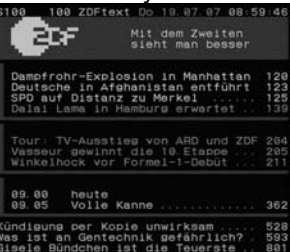

#### 6.4.3 napisy ekranowe

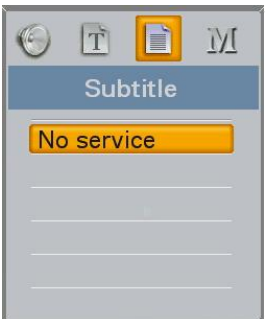

Wybierz tryb napisów przyciskami ∢ / ► pilota.

Przyciskami </r>

Wciśnij przycisk **OK** aby uruchomić napisy.

Jeżeli napisy nieoznaczone literami DVB nie chcą działać, wtedy należy je uruchomić wybierając właściwą stronę po uruchomieniu teletekstu.

#### 6.4.4 multifeed

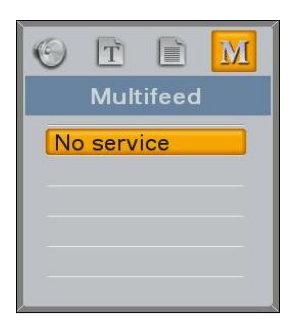

Wybierz opcję Multifeed .

Wybierz żądany kanał multifeed przyciskami ▲/▼ pilota I wciśnij przycisk **OK** aby go uruchomić.

Tylko niektóre kanały korzystają z systemu multifeed. Zamiast menu opcje, do przełączania kanałów multifeed można użyć przycisków czerwonego i zielonego pilota.

## 6.5 A/V+

Podczas oglądania programów albo słuchania radia, wciśnij przycisk **A/V+** pilota. Zostanie wyświetlone okno opcji audio/wideo.

Jeżeli chcesz zmienić jedną z opcji skorzystaj z przycisków (/) pilota.

#### 6.5.1. tryb audio

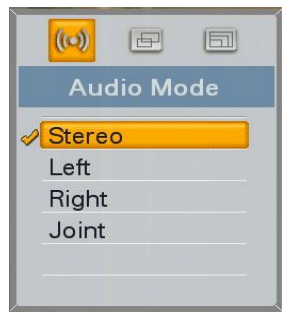

#### 6.5.2. tryb wideo

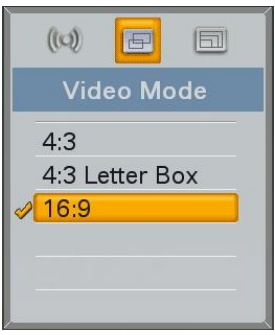

Wybierz tryb audio przyciskami ◀ / ▶ pilota.

Przyciskami ▲/▼ wybierz jedną z opcji audio (STEREO, LEWY, PRAWY, POŁĄCZONE).

Wciśnij przycisk OK aby zapisać i wyjść.

Wybierz tryb wideo przyciskami ◀ / ▶ pilota.

Przyciskami </r>

Wciśnij przycisk **OK** aby zapisać i zamknąć okno.

W trybie letter box, obraz 4:3 jest automatycznie dopasowywany do ekranu 16:9.

UWAGA: zamiast menu można użyć niebieskiego przycisku pilota !

#### 6.5.3. format obrazu

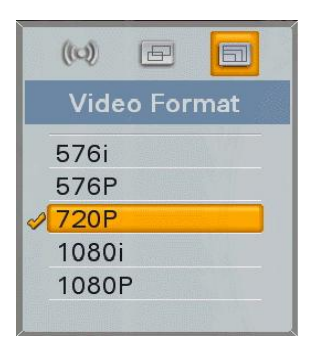

Wybierz opcję format obrazu przyciskami ∢ / ▶ pilota.

Przyciskami ▲/▼ wybierz format obrazu właściwy dla twojego telewizora. Zwykle najlepszy efekt uzyskuje się wybierając opcję 1080p.

Wciśnij przycisk OK aby zapisać zmiany i zamknąć okno.

## 6.6 satelita/ulubione

Podczas oglądania programów albo słuchania radia, wciśnij przycisk **Sat/Fav** pilota. Wyświetli się okno wyboru satelity albo ulubionych.

#### 6.6.1 satelita

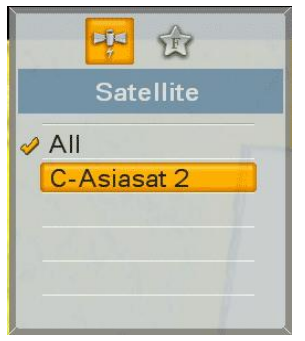

#### 6.6.2 ulubione

| 坪 🏠        |
|------------|
| Favorite   |
| All        |
| SPORTS     |
| MOVIE      |
| Favorite 4 |
| Favorite 5 |
|            |

Wybierz opcję satelita przyciskami 4 / > pilota.

Korzystając z przycisków ▲/▼ wybierz satelitę.

Wciśnij przycisk **OK** pilota aby oglądać kanał przypisany do wybranego satelity.

Wybierz opcję ulubione przyciskami ∢ / ► pilota.

Korzystając z przycisków ▲/▼ wybierz żądaną grupę.

Wciśnij przycisk **OK** pilota aby oglądać kanał przypisany do wybranej grupy kanałów.

## 6.7 EPG (Electronic Program Guide – przewodnik po programach)

Wciśnij przycisk EPG aby wyświetlić przewodnik po programach.

Dane dla EPG zależne są od nadawcy programu, dane nie są dostępne natychmiast po włączeniu. Niezbędny jest pewien czas aby tuner odebrał wszystkie dane. Luki w danych EPG to zjawisko normalne i po pewnym czasie zostają uzupełnione.

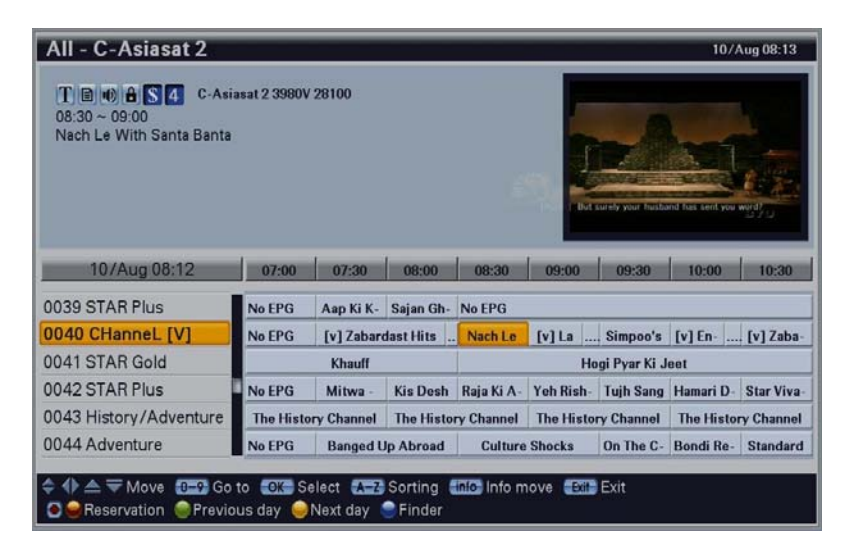

Przyciskiem (/) można sprawdzić program kanału w ciągu najbliższych 7 dni.

Przyciskiem ▲/▼ możesz zmienić kanał aby sprawdzić dane dla innego kanału.

Przyciskiem **Info** możesz wyświetlić dodatkowe informacje o kanale.

Przyciskiem **zielonym i żółtym** możesz przewijać dane o 24 godziny w przód I w tył. Przyciski **REW/FF** przewijają dane o 4 godziny.

#### Proste programowanie automatycznego nagrywania

Wciśnięcie przycisku REC• pilota spowoduje zapisanie zdarzenia nagrywania zaznaczonego programu, ponowne użycie przycisku usuwa zaznaczenie.

Wciskając czerwony przycisk pilota wywołujemy okno programowania nagrań, można tam zaprogramować nagrywanie szczegółowo.

Czerwona linia na linii czasu kanału oznacza że ten fragment został zarezerwowany poprzez zapisane zdarzenia automatycznego nagrywania.

Opis sposobu programowania nagrań znajdziesz w rozdziale 5.3.1 niniejszej instrukcji.

## 6.8 funkcje PVR

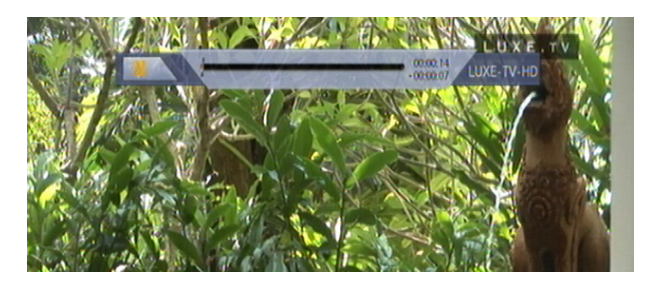

#### Pause

Przycisk **Pause** aktywuje funkcje zatrzymania odtwarzania albo nagrywania. Zatrzymuje program podczas oglądania (gdy jest aktywna funkcja timehift), lub uruchamia funkcję timeshift gdy jest ona wyłączona.

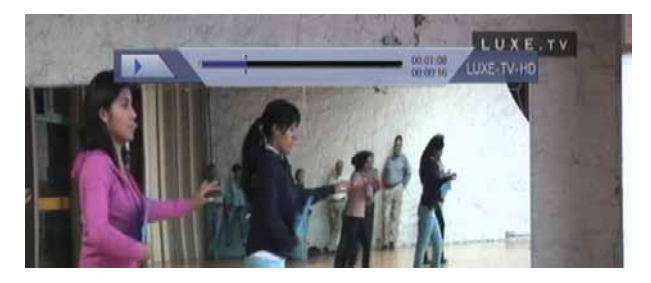

#### Play

Przycisk **PLAY** uruchamia odtwarzanie nagranego pliku wybranego z listy plików nagrań.

Jeżeli zostało uruchomione przewijanie, wtedy wciśnięcie **PLAY** przywraca normalny tryb oglądania.

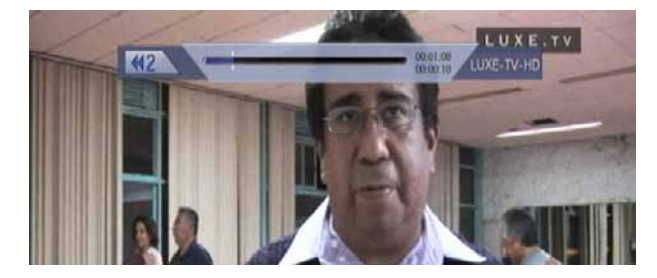

#### REW ◀

Przycisk **REW** < uruchamia przewijanie wstecz podczas odtwarzania lub w trybie timeshift.

Kolejne wciskanie przycisku zmienia prędkość przewijania X2/X4/X8.

Ponowne wciśnięcie **PLAY** przywraca normalne odtwarzanie.

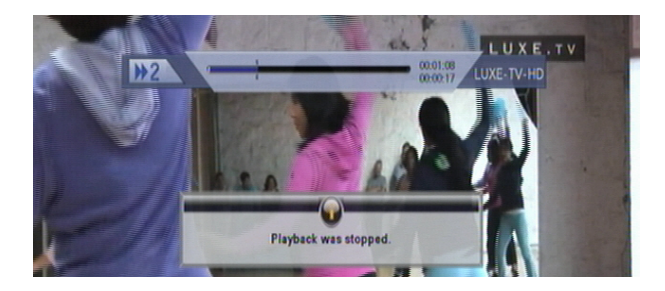

#### STOP ∎

Przycisk **Stop** ■ zatrzymuje odtwarzanie nagrania, w trybie timeshift powoduje powrót do trybu LIVE.

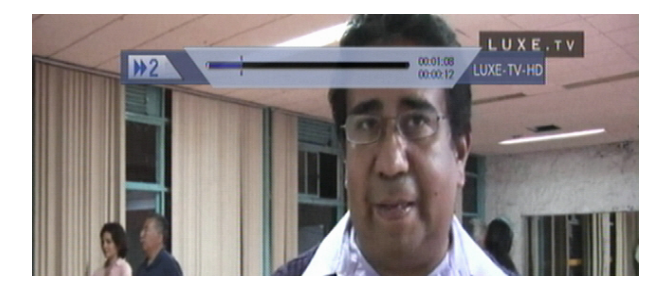

## FF 🕨

Przycisk **FF** ►► włącza przewijanie odtwarzanego materiału do przodu. Kolejne wciśnięcia przycisku zmieniają prędkość przewijania X2/X4/X8.

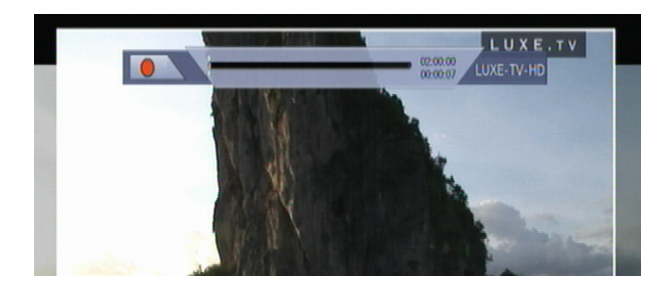

## **REC**•

Przycisk **REC**• uruchamia natychmiastowe nagrywanie. Czas nagrywania zalezy od ustawień w głownym menu, ale po wyświetleniu paska PVR INFO moze być ręcznie zmieniony przyciskami ◀/► pilota.

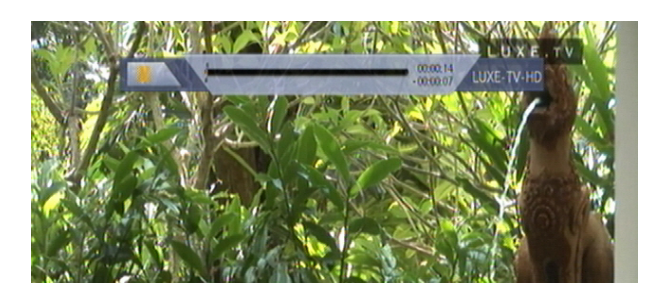

#### SLOW I

Tym przyciskiem pilota można zwolnić odtwarzanie materiału, dostępne wartości to ½ I ¼ . Powrót do normalnego tempa odtwarzania następuje po wciśnięciu **PLAY**.

## 7. Odtwarzanie filmów i zdjęć

## 7.1 lista plików nagrań

Widok listy plików nagrań zostanie otwarty po wciśnięciu przycisku PVR List 🗐 pilota.

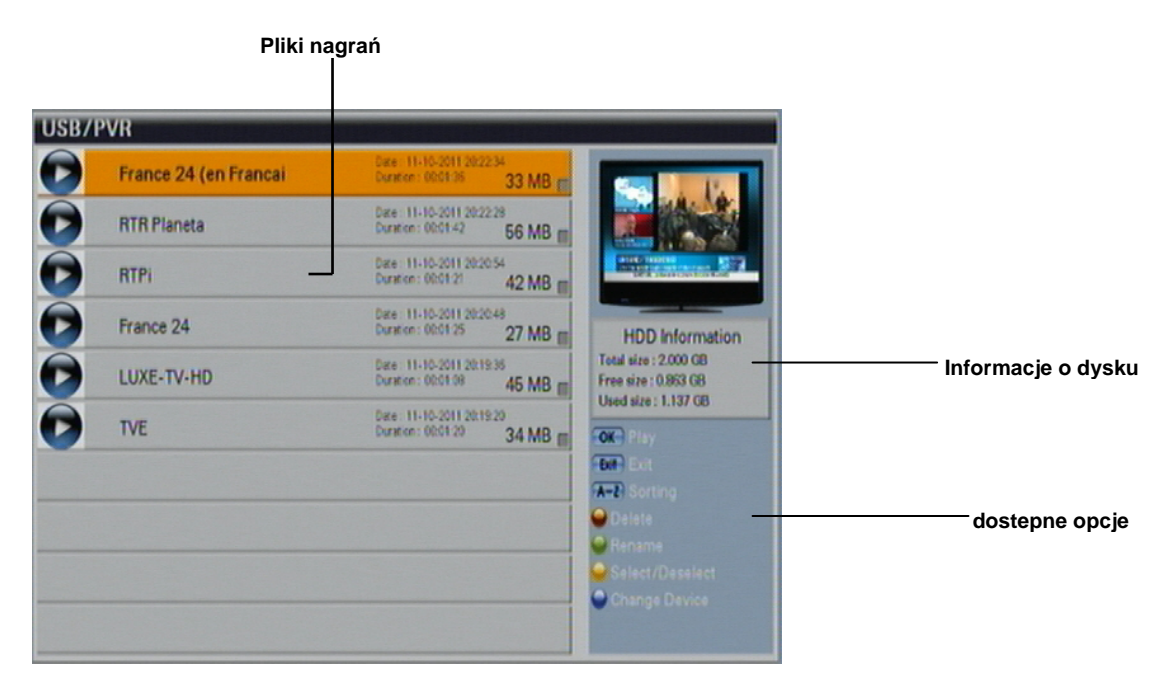

#### Odtwarzanie nagranych programów

Aby odtworzyć nagranie wybierz jego nazwę przy pomocy przycisków ∢ / ▶ / ▲ / ▼ i wciśnij OK.

| USB/P | VR                   |                                                        |                                                                     |
|-------|----------------------|--------------------------------------------------------|---------------------------------------------------------------------|
| O     | France 24 (en Franca | N Date 11-10-2011 2022:34<br>Duratee: 00:01:36 33 MB # |                                                                     |
| O     | RTR Planeta          | Date: 11-10-2011 2022 28<br>Duration: 00:0142 56 MB m  |                                                                     |
| D     | RTPi                 | Date: 11+10-2011 20:20:54<br>Duration: 00:01 21 42 MB  | Contraction of the second                                           |
| O     | France 24            |                                                        | HDD Information                                                     |
| O     | LUXE-TV-H            | Do you want to remove selected?                        | otal size : 2.000 GB<br>ree size : 0.863 GB<br>Jaed size : 1.137 GB |
| 0     | TVE                  | Duration: 0001 20 34 MB                                | Move<br>For Select<br>For Ext                                       |
|       |                      |                                                        |                                                                     |

#### usuwanie nagrania

wybierz plik do usunięcia przyciskami ∢ / ▶ / ▲ / ▼ i wciśnij **czerwony** przycisk pilota.

Potwierdź operację.

Jeżeli chcesz usunąć więcej plików jednorazowo zaznacz każdy plik oddzielnie przy pomocy **żółtego** przycisku pilota i wciśnij **czerwony** przycisk pilota aby je usunąć.

0

UWAGA: ze względu na ograniczoną prędkość zewnętrznych pamięci masowych, w przypadku usuwania dużych plików, może się wydawać że urządzenie się zawiesiło. Prosimy czekać do zakończenia usuwania. Im większy plik usuwamy tym dłużej trwa jego usuwanie.

| USB/PVR                                   |                                                           |                                                                                                    |                                                      |                                                                                                    |                                                                                                    |
|-------------------------------------------|-----------------------------------------------------------|----------------------------------------------------------------------------------------------------|------------------------------------------------------|----------------------------------------------------------------------------------------------------|----------------------------------------------------------------------------------------------------|
| France 24                                 | (en Francai                                               | Date: 11-H<br>Duration : 0                                                                                                    | 0-2011 20:22:34                                      | 3 MB 📻                                                                                                    |                                                                                                    |
| RTR Plane  RTPi  France 24  LUXE-TV-  TVE | ta<br>Franco 2<br>(ABQ<br>BB) A<br>HD<br>Enter Y<br>Del ( | Dire 11:1<br>24 (on Francai<br>5 0 D E F<br>J K L M N<br>4 R S T U V<br>2 0 1 2 3<br>0 7 8 9<br>0 0 0 2 8<br>0 0 0 2 8<br>0 0 0 2 8<br>0 0 0 0 0 0 0 0 0 0 0 0 0 0 0 0 0 0 0 | 0 P<br>0 P<br>0 P<br>0 P<br>0 P<br>0 P<br>0 P<br>0 P | 5 MB =<br>7 MB =<br>5 MB =<br>5 MB =<br>4 MB =<br>6 MB =<br>6 MB =<br>7 MB =<br>7 MB = | HDD Information<br>hite : 2000 08<br>hite : 0.892 08<br>hite : 1.137 08<br>Move<br>Select<br>Exit<br>@ @ Option |

#### Zmiana nazwy pliku

Wybierz plik przyciskami ∢ / ▶ / ▲ / ▼ i wciśnij zielony przycisk pilota. Otworzy się okno z klawiaturą, wybierz kolejno litery nowej nazwy pliku przyciskami ∢ / ▶ / ▲ / ▼ i wybierz przyciskiem **OK**. Gdy zakończysz, wybierz Enter i wciśnij **OK**. Wciskając **EXIT** opuścisz to menu bez zmian.

## 7.2 odtwarzanie multimediów

| O2. Drunken Tiger      Dire: 27.65-2009 14:29:36<br>TYPE : mp3      5 MB        Dire: 26-06-2009 17:3422      Dire: 26-06-2009 17:3422  |
|----------------------------------------------------------------------------------------------------|
| Dize:      27:43-2009 14:39:36        TYPE:      mp3      5 MB        Dize:      26:46-2009 17:34:22                                    |
| Date 26-08-2009 17:3422                                                                                                    |
| Abracadabra TYPE : avi 104 MB                                                                                                    |
| FIRE TYPE : AVI 124 MB File Information                                                                                                 |
| Date      26-08-2009 17:31:20      Resolution : 640X480        Kara-Mr      TYPE : avi      152 MB      Video : DVX                     |
| Date      127-03-2009 14-39:32      Audio : MP3        Ran Single - 02 (New Version)      TYPE : mp3      5 MB      Duration : 00:03:57 |
| TEST1 Dere (0.06-007) 152438<br>TYPE : JPG 206 KB                                                                                       |
| TEST2 Dee (0.06-007 152438<br>TYPE : JPG 269 KB                                                                                         |
| Wanna TYPE : avi 118 MB                                                                                                    |
|                                                                                                    |

Listę plików multimediów można otworzyć wciskając przycisk Media Play pilota.

Obsługa listy multimediów jest taka sama jak obsługa listy nagrań.

#### Wyświetlanie zdjęć i uruchamianie multimediów

Wybierz plik przyciskami ▲/▼ pilota i wciśnij OK.

Możesz wybrać czy chcesz oglądać zdjęcia pojedynczo, czy obejrzeć pokaz zdjęć. Obsługiwany jest wyłącznie format JPEG. Czas wyświetlenia zdjęcia zależy od wielkości pliku, zalecamy aby wielkość pliku była nie większa niż 2MB, a jego rozdzielczość w pikselach nie przekraczała rozdzielczości full HD.

## Obsługiwane piliki i kodeki:

- ⇒ odtwarzanie plików w formacie (kontenerów) : AVI, MKV
- ⇒ obsługiwane kodeki wideo : XVID, MPEG2, MPEG4, AVC
- ⇒ obsługiwane kodeki audio : AAC, MPEG1, AC3
- ⇒ obsługa w trybie Pass-Through : DTS Audio

## Informacje dodatkowe

## 1. Specyfikacja techniczna

## A. wejście sygnału

| Zakres częstotliwości | 950 MHz - 2150 MHz                  |
|-----------------------|-------------------------------------|
| Poziom wejściowy      | 44dBµV - 84dBµV                     |
| Impedancja            | 75 Ohm                              |
| Demodulacja           | DVB-S QPSK, DVB-S2 QPSK, DVB-S 8PSK |

#### B. wideo

| Dekodowanie wideo | MPEG-4, H.264/AVC |
|-------------------|-------------------|
| Bit rate          | 1,5 – 15 Mbit/s   |

### C. audio

| Dekodowanie audio         | MPEG-1/2, MPEG-4, Layer 1/2              |
|---------------------------|------------------------------------------|
| Częstotliwość próbkowania | 32 / 44,1 / 48 kHz                       |
| Tryby audio               | Stereo, Dual channel, Joint Stereo, Mono |

## D. zasilanie

| Napięcie zasilania        | 90 VAC – 240 VAC 50-60Hz                                 |
|---------------------------|----------------------------------------------------------|
| Pobór prądu               | max. 24 W                                                |
| Napięcie zasilania LNB    | 13 / 18 V ; 14 / 19 V                                    |
| Maksymalne obciążenie LNB | 0,5 A max.                                               |
| Sygnały kontrolne         | 22 kHz, 0,6 Vss, Tone Burst; DiSEqC 1.2 ;USALS; Unicable |

### E. Przyłacza

| Component Y, Pb, Pr     | 1 (3xRCA)    |
|-------------------------|--------------|
| HDMI wersja 1.3         | 1            |
| S/PDIF optyczne         | 1 (AC 3)     |
| Kompozytowe wideo       | 1 (RCA)      |
| Analogowe audio /stereo | L + R (RCA)  |
| RS-232                  | 1 (D-Sub)    |
| USB 2.0                 | 2x wariant A |
| e-SATA                  | 1            |

## F. Waga i wymiary

| Waga Manta HDD8000    | 2,6 kg (netto)      |
|-----------------------|---------------------|
| Wymiary Manat HD      | 280 x 230 x 55 (mm) |
| Waga Manta HD         | 3,5 kg (netto)      |
| Wymiary Manta HDD9000 | 360 x 265 x 60 (mm) |

## 2. Słownik terminów

### CAS

Conditional access system - system kodowania programów telewizyjnych

#### CI

Common Interface - slot umożliwiający podłączanie modułu systemu kodowanego dostępu - CAM.

#### DiSEqC

Digital Satellite Equipment Control – system sterowania poprzez sygnał wysyłany przez złącze antenowe urządzeniami peryferyjnymi, jak przełączniki czy obrotnice.

#### EPG (electronic program guide)

Informacje o programie zawarte w sygnale nadawanym przez opeatora kanału.

#### FEC

Forward Error Correction – system korekty sygnału cyfowego umożliwiający poprawne zdekodowanie obrazu i dźwięku, nawet przy częściowym braku danych.

### FTA

Free to Air – bezpłatne kanały niekodowane.

#### LNB

Low Noise Block converter – konwerter – główny element satelitarnej instalacji antenowej, umożliwia odbiór transmisji sateliternej i przesłanie jej do dekodera.

#### MPEG

Moving Picture Experts Group - standard cyfrowej kompresji wideo i audio oraz danych.

#### PID

Packet Identification – numer PID pozwala na identyfikację pojedyńczego cyfrowego przekazu wideo I audio w strumieniu danych cyfrowych.

#### SCART

Złącze z 21 wtykami dla transmisji analogowego syganłu audio/wideo, używane do podłączania urządzeń do telewizora.

#### HDMI

High Definition Multimedia Interface – cyfrowy interfejs służący do przesyłania sygnału audio i wideo.

**3. Rozwiązywanie problemów** Podczas użytkowania urządzenia mogą państwo napotkać różne problemy.
 Przed skorzystaniem z infolinii dystrybutora lub serwisu prosimy wyeliminować wpływ innych urządzeń albo problemów z instalacją antenową I zapoznać się z poniższymi instrukcjami.

| Problem                                                           | Możliwe źródło problem                                            | Działania                                                                                                    |
|-------------------------------------------------------------------|-------------------------------------------------------------------|----------------------------------------------------------------------------------------------------|
| Wyświetlacz nie działa,<br>odbiornik nie reaguje                  | Odbiornik nie jest podłączony do sieci<br>albo nie jest załączony | Sprawdź kabel zasilający,<br>bezpieczniki, sprawdź czy<br>wyłącznik sieciowy na tylnym<br>panelu jest w pozycji ON |
| Duele dévieles à charges                                          | Źle podłączony telewizor                                          | Sprawdź podłączenie telewizora<br>i stan kabli połączeniowych                                                      |
| Brak dzwięku i obrazu                                             | Odbiornik działa ale nie odbiera<br>kanałów                       | Sprawdź ustawienia anteny,<br>kable i przełączniki DiSEqC                                                          |
| Zła jakość obrazu, efekt<br>'mozaikowania',<br>chrypienie dźwięku | Antena nie jest dokładnie ustawiona                               | Sprawdź ustawienia anteny,<br>kable i przełączniki DiSEqC                                                          |
| Brak dźwięku                                                      | Właczona funkcja mute, albo<br>wyciszony dźwięk                   | Sprawdź ustawienia dźwięku                                                                                         |
| Pilot nie działa                                                  | Wyładowane baterie                                                | Wymień baterie w pilocie                                                                                           |
| Zła jakość obrazu, tylko<br>niektóre kanały są<br>odbierane       | za niskie napięcie LNB                                            | Zmień napięcie LNB na14/19 V.                                                                                      |
| Kontrola rodzicielska nie<br>działa                               | Wprowadzono zły kod                                               | Sprawdź jaki kod wprowadziłeś                                                                                      |

## Warunki gwarancji

1. Okres gwarancji wynosi 24 miesiące od daty sprzedaży (zgodnie z datą na dowodzie zakupu oraz w karcie gwarancyjnej). Zasięg terytorialny ochrony gwarancyjnej dotyczy całego terytorium Polski.

2. Warunkiem przyjęcia produktu do naprawy gwarancyjnej jest przedstawienie Serwisowi przez Nabywcę:

- poprawnie wypełnionej karty gwarancyjnej;

– ważnego dowodu zakupu (paragon, rachunek uproszczony, faktura VAT) z datą sprzedaży taką jak na karcie gwarancyjnej;

- wadliwego produktu.

Serwis może odmówić wykonania naprawy gwarancyjnej w przypadku stwierdzenia niezgodności danych zawartych w powyższych dokumentach.

3. Karta gwarancyjna musi posiadać pieczątkę punktu sprzedaży i podpis sprzedawcy. Karta gwarancyjna wypełniona niepoprawnie lub nieczytelnie jest nieważna.

4. Gwarancją objęte są wyłącznie wady spowodowane przyczynami tkwiącymi w sprzedanym produkcie.

5. Gwarancją nie są objęte:

 – jakiekolwiek wady powstałe w wyniku niewłaściwego użytkowania produktu, w szczególności niezgodnego z instrukcją obsługi bądź przepisami bezpieczeństwa;

- mechaniczne uszkodzenia produktu i wywołane w nim wady; mechaniczne uszkodzenia produktu i wywołane w nim wady;

 – jakiekolwiek wady powstałe w wyniku napraw wykonanych przez podmioty nieupoważnione (w tym przez Nabywcę);

 – uszkodzenia lub wadliwe działanie spowodowane niewłaściwą instalacją urządzeń, współpracujących z produktem;

 – części i akcesoria podlegające normalnemu zużyciu w czasie eksploatacji, w szczególności zarysowania, trudne do usunięcia zabrudzenia, wytarcia napisów, baterie itp..;

– czynności wymienione w instrukcji obsługi, przeznaczone do wykonywania przez użytkownika;
 – uszkodzenia powstałe w wyniku zdarzeń losowych, takich jak pożar, powódź, przepięcia sieci energetycznej, wyładowania elektryczne; zalanie, działanie środków chemicznych oraz innych czynników zewnętrznych, powodujących np. korozje czy plamy;

- produkty, w których została usunięta lub naruszona plomba gwarancyjna;

6. Gwarancją objęte są produkty używane wyłącznie do celów niezwiązanych z działalnością gospodarczą. Gwarancji nie podlegają produkty eksploatowane do celów zarobkowych.

7. W przypadku stwierdzenia przez Serwis, iż produkt był używany do celów komercyjnych, przemysłowych lub profesjonalnych, gwarancja zawsze będzie ograniczona do wymiany części zamiennych. Zgłaszający poniesie koszty robocizny, a czas trwania gwarancji produktu (z wyłączeniem części eksploatacyjnych) nie zmieni się. Czas trwania gwarancji produktu na części eksploatacyjne skróci się do trzech miesięcy.

8. Gwarancja obejmuje bezpłatną wymianę części zamiennych potrzebnych do naprawy oraz robociznę w okresie gwarancji. Usterki ujawnione w okresie gwarancji mogą być usuwane tylko przez Autoryzowany Serwis Manty w możliwie jak najkrótszy terminie.

9. Serwis, firma handlowa, która sprzedała produkt oraz Manta Multimedia Sp. z o. o., nie ponoszą odpowiedzialności za terminowość wykonania naprawy gwarancyjnej, jeżeli naprawa nie może być wykonana z powodu restrykcji importowych / eksportowych na części zamienne / lub innych przepisów prawnych oraz innych okoliczności, na które wskazane podmioty nie mają wpływu.

10. Konsument zobowiązany jest do przesyłania sprzętu w oryginalnym opakowaniu fabrycznym, jeśli zachodzi konieczność dostarczenia sprzętu do serwisu. W innym przypadku ryzyko uszkodzenia sprzętu podczas transportu ponosi Klient.

11. W przypadku stwierdzenia usterki, klient może złożyć reklamację w miejscu zakupu. Jeżeli nie jest to możliwe prosimy o kontakt telefoniczny z Manta Multimedia sp z o. o. pod numerem telefonu 22 332 34 53 w celu ustalenia sposobu dostarczenia reklamacji. Wysyłka towaru za pobraniem jest zabroniona, paczki wysyłane za pobraniem nie będą przyjmowane przez Manta Multimedia sp. z o.o. 12. Jeżeli wysyłka produktu z Serwisu do Nabywcy jest realizowana za pośrednictwem firmy kurierskiej bezpośrednio przy odbiorze. W przypadku stwierdzenia uszkodzenia przesyłki przedstawiciel firmy kurierskiej, na prośbę Nabywcy, sporządzi protokół szkody, stanowiący wyłączną podstawę do dochodzenia ewentualnych roszczeń reklamacyjnych. Jeżeli Nabywca nie przekazał Serwisowi danych adresowych wysyłka po naprawie nie będzie realizowana). Jeżeli zgłaszający z jakichkolwiek przyczyn odmówi odbioru przesyłki (z wyłączeniem przesyłek uszkodzonych w transporcie z ważnym protokołem szkody), przesyłka zostanie zwrócona do Serwisu, a ponowna wysyłka produktu z Serwisu do Nabywcy odbedzie się na koszt Nabywcy.

13. Nabywca poniesie koszty transportu produktu do Serwisu i z powrotem (nie dotyczy dostawy i odbioru osobiście przez zgłaszającego), w przypadku jeżeli:

 – przesłany do serwisu w ramach reklamacji gwarancyjnej produkt jest sprawny lub źle skonfigurowany;

- Serwis odmówił naprawy gwarancyjnej zgodnie z punktem 5 warunków gwarancji;

14. Nabywcy przysługuje prawo do wymiany sprzętu na nowy jeżeli Manta Multimedia Sp. z o.o. stwierdzi na piśmie, iż usunięcie wady jest niemożliwe. Sprzęt podlegający wymianie musi być kompletny. W razie dostarczenia zdekompletowanego zestawu, koszty brakującego wyposażenia ponosi Nabywca.

15. Słuchawki do odtwarzaczy MP3 i MP4 są dodawane gratis i nie podlegają gwarancji.

16. Jeśli zostanie ujawniona usterka w pilocie do urządzeń Manta Multimedia Sp. z o.o. należy przekazać do reklamacji samego pilota wraz z kartą gwarancyjną jak i dowodem zakupu całego urządzenia.

17. Przekazanie do serwisu lokalnego lub centralnego sprawnego sprzętu bez żadnej usterki spowoduje obciążenie klienta kosztami ekspertyzy oraz kosztami transportu jakie poniosła firma MANTA, w związku z czym przed zgłoszeniem się do serwisu należy upewnić się czy faktycznie występuje usterka, czy tylko należy zmienić ustawienia sprzętu. W tym celu można zadzwonić na numer pomocy technicznej: 22 332 34 63 lub odwiedzi naszą stronę www.manta.com.pl zakładka MENU FAQ.

18. Wszelkie czynności wykonywane przez punkty serwisowe (w przypadku produktu sprawnego) polegające na: sprawdzaniu działania, pomiarze parametrów technicznych, czyszczeniu, regulacji, strojeniu są czynnościami odpłatnymi.

19. Uszkodzenia mechaniczne nie podlegają gwarancji, nawet jeśli pośrednik sprzedaży przyjmie sprzęt uszkodzony mechanicznie do rozpatrzenia reklamacji. Manta Multimedia Sp. z o.o. jako gwarant bez względu na opinie pośredników nie udziela gwarancji na sprzęty uszkodzone mechanicznie.

20. W przypadku utraty karty gwarancyjnej nie będzie wydawany dokument zastępczy lub duplikat, a naprawa i roszczenia wynikające z niniejszej gwarancji ulegają wygaśnięciu.

21. Gwarancja na sprzedany towar nie wyłącza, nie ogranicza ani nie zawiesza uprawnień Nabywcy wynikających z niezgodności towaru z umową.

22. W sprawach nieuregulowanych niniejszymi warunkami zastosowanie znajdą przepisy Kodeksu Cywilnego.

PL

## Zanim zareklamujesz, przeczytaj warunki gwarancji i instrukcję obsługi!

| Numer karty<br>naprawy | Data<br>Naprawy | Opis wykonywanych czynności<br>oraz wymienionych części | Kod serwisu<br>i pieczątka serwisu |
|------------------------|-----------------|---------------------------------------------------------|------------------------------------|
| A                      |                 |                                                         |                                    |
| В                      |                 |                                                         |                                    |
| С                      |                 |                                                         |                                    |
| D                      |                 |                                                         |                                    |
| E                      |                 |                                                         |                                    |

## **REJESTR NAPRAW**

Numer seryjny produktu musi być zgodny z Kartą Gwarancyjną. Data sprzedaży musi być zgodna z datą wystawnia dowodu zakupu i wpisana z numerem fabrycznym na wszystkich kuponach gwarancyjnych. Karta Gwarancyjna wypełniona nieczytelnie i niepoprawinie jest nieważna.

| Data sprzedaży       | Model/Numer Seryjny |
|----------------------|---------------------|
| Pieczątka sprzedawcy |                     |
|                      |                     |
|                      |                     |

Manta Multimedia Sp. z o.o.ul. Matuszewska 14, 03-876 Warszawa Tel. 022 332-34-53, Fax-Tel. 022 332-34-52; **serwis@manta.com.pl** Aktualny wykaz punktów serwisowych znajduje się na stronie: **www.manta.com.pl**  Notatki

Notatki

#### INFORMACJA O PRAWIDŁOWYM POSTĘPOWANIU W PRZYPADKU utylizacji urządzeń elektronicznych i elektrycznych

Umieszczony na naszych produktach symbol przekreślonego kosza na śmieci informuje, że nieprzydatnych urządzeń elektrycznych czy elektronicznych nie można wyrzucać razem z odpadami gospodarczymi.

Właściwe działanie w wypadku konieczności utylizacji urządzeń czy podzespołów lub ich recyclingu polega na oddaniu urządzenia do punktu zbiórki, w którym zostanie ono bezpłatnie przyjęte. W niektórych krajach produkt można oddać podczas zakupu nowego urządzenia.

Prawidłowa utylizacja urządzenia daje możliwość zachowania naturalnych zasobów Ziemi na dłużej i zapobiega degradacji środowiska naturalnego. Informacje o punktach zbiórki urządzeń wydają właściwe władze lokalne.

Nieprawidłowa utylizacja odpadów zagrożona jest karami przewidzianymi prawem obowiązującym na danym terenie.

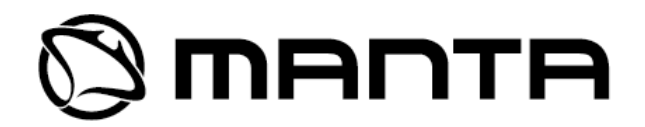

Dział Obsługi Klienta tel: +48 22 332 34 63 lub e-mail: serwis@manta.com.pl **od poniedziałku do piątku w godz. 9.00-17.00** Producent zastrzega sobie możliwość wprowadzenia zmian w specyfikację produktu bez uprzedzenia.

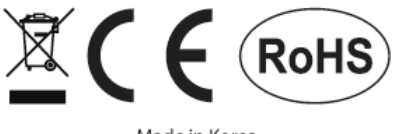

Made in Korea FOR MANTA EUROPE